# Release Note

Release Date : December. 2020

Product Ver. : midas Gen 2021 (v1.1) and Design+2021(v1.1)

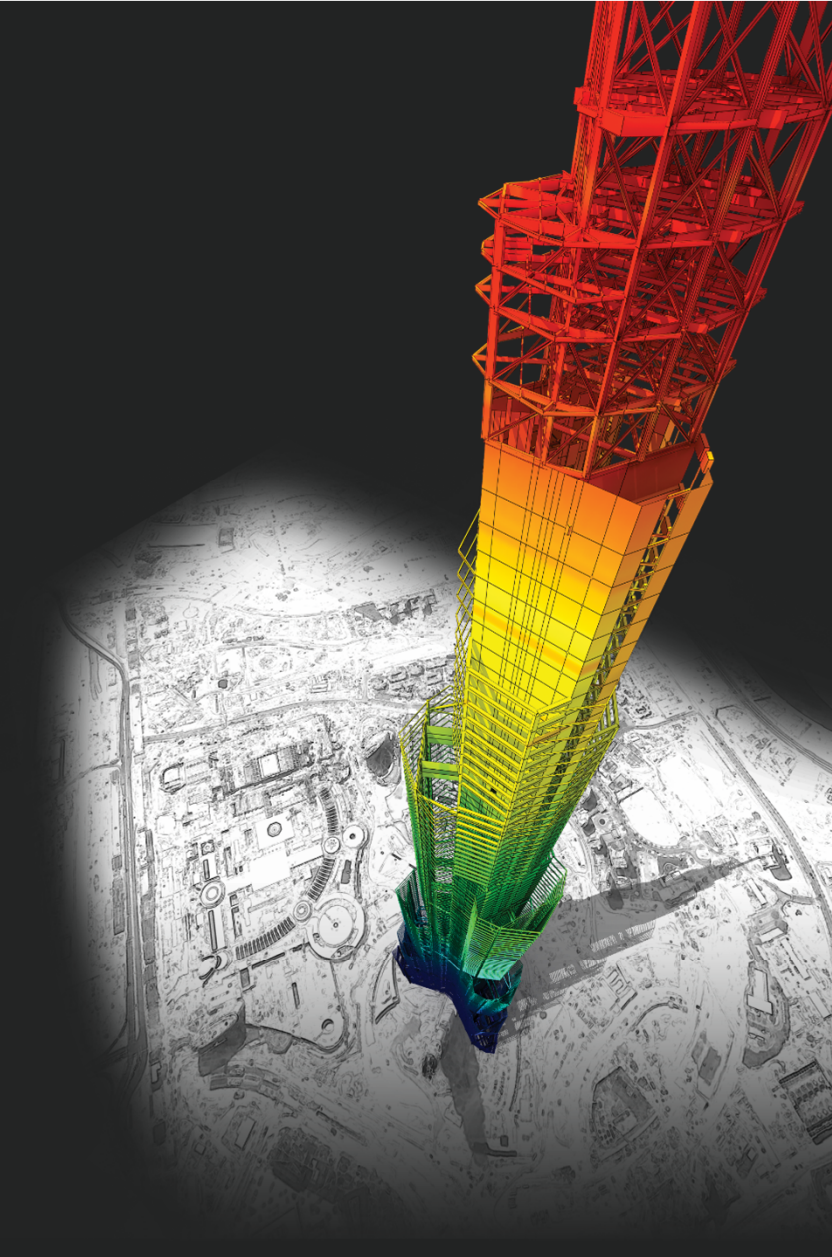

# **DESIGN OF General Structures**

Integrated Design System for Building and General Structures

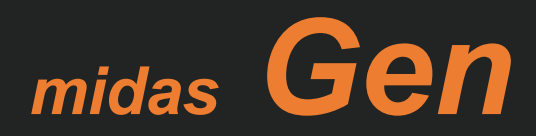

# Enhancements

### • midas Gen

| 1) Improvement of Non-dissipative design speed                 | 4  |
|----------------------------------------------------------------|----|
| 2) Improvement of Non-dissipative element as per NTC2018       | 5  |
| 3) NTC2018 limits the shear force for design                   | 7  |
| 4) Concrete design result of elastic strength load combination | 9  |
| 5) Add option of pushover Hinge Model as per EC 8 :2004        | 10 |
| 6) Add irregularity reduction factors in table as per NSR-10   | 11 |
| 7) Improvement of wind pressure function                       | 12 |
| 8) Add rebar material code DB ( U.S Imperial rebar)            | 13 |
| 9) Improvement of concrete shear strength in SMF               | 14 |
| 10) Add element type of Beam End Offsets function              | 15 |
| 11) Add Static earth pressure function                         | 16 |
| 12) Elastic link graphic result in pushover analysis           | 17 |
| 13) Debonded Length of Pretensioned Beam                       | 18 |
| 14) Revit 2021 interface                                       | 19 |
|                                                                |    |

### • midas Design+

| 1) Support on excel report output                 | 21 |
|---------------------------------------------------|----|
| 2) SRC column module adding steel shape(box/pipe) | 23 |
| 3) Midas link option                              | 25 |
| 4) Add Combined Footing Design as per Eurocode    | 28 |
| 5) Reporting speed for MS word format             | 31 |

### midas **Gen**

# **1. Improvement of design speed for Non-dissipative elements**

• Reduction of design time by optimizing m-phi calculation and improving the output algorithm

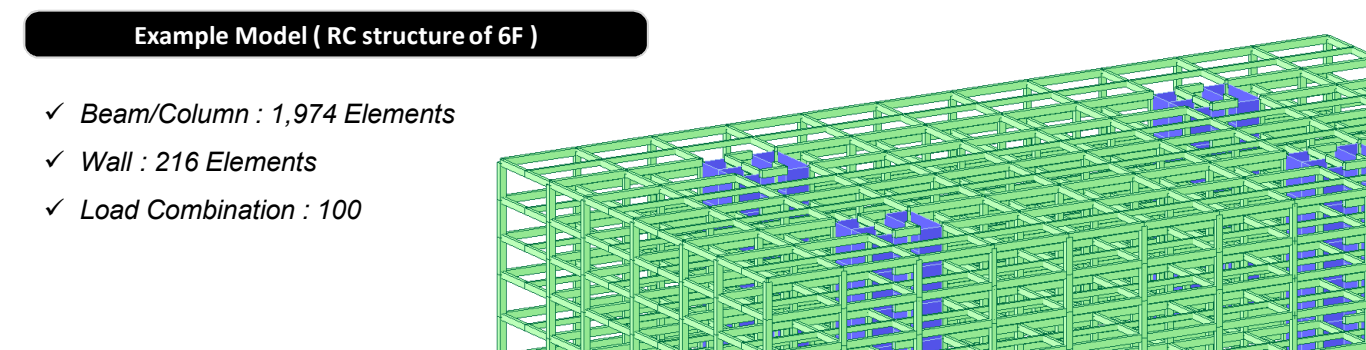

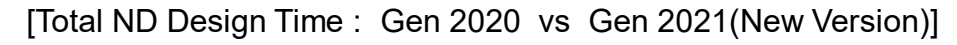

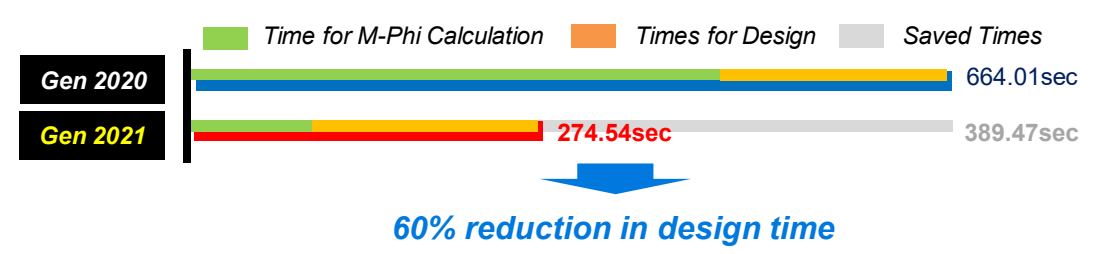

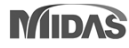

### 2. Improvement of Non-dissipative Design as per NTC2018

### Non-dissipative in flexural & Shear design – Design Table

- Output of separated results for ULS except seismic action) and ELS with seismic modified by q for non-dissipative elements

### Ultimate Strength Check (LC\_A) in graphic design

\* LC\_A : Load combination to check ULS(Ultimate Limit State) except seismic loads

| Code : E<br>Sorted b | Code : Eurocode2:04,NTC2018 Unit : kN , m<br>Sorted by  Member Property  Property Serviceability Elastic MEMB SE Section fck fyk CHK LC |      |         |         |         |      | )<br>/     | Primary So<br>OSECT | orting Optio<br>MEME | in<br>3 |            |            |            |            |           |           |           |       |          |           |         |
|----------------------|----------------------------------------------------------------------------------------------------|------|---------|---------|---------|------|------------|---------------------|----------------------|---------|------------|------------|------------|------------|-----------|-----------|-----------|-------|----------|-----------|---------|
| MEMB                 | SE                                                                                                    | S    | ection  | fck     | fyk     | CHIK | LC         | V Babar             | N_Rdma               | Uc      | N_Ed       | M_Edy      | M_Edz      | V_Rdc.end  | V_Rds.end | V_Rdc.mid | V_Rds.mid | LC    | V_Ed.end | Rat-V.end | Ash.req |
| SECT                 | ECT L BC Hc Height fyw                                                                                                    | fyw  |         | В       | v-Rebai | x    | Rat-Uc     | Rat-N               | Rat-My               | Rat-Mz  | Rat-Vc.end | Rat-Vs.end | Rat-Vc.mid | Rat-Vs.mid | в         | V_Ed.mid  | Rat-V.mid | Rat-J |          |           |         |
| 373                  |                                                                                                    | P    | 30x60   | 25000.0 | 450000  | MV   | 10         | 14 5 D16            | 3611.27              | 0.000   | 114.887    | 267.411    | 67.9358    | 115.741    | 131.478   | 116.749   | 131.478   | 35    | 135.439  | 1.030     | 0.00000 |
| 1                    |                                                                                                    | 0.30 | 0 0.600 | 3.2000  | 450000  | mv   | MV 19 14-5 | 14-3-210            | 3011.27              | 0.000   | 0.998      | 1.083      | 1.090      | 1.170      | 1.030     | 1.160     | 1.030     | 35    | 135.439  | 1.030     | 0.000   |

#### Elastic Strength Check (LC\_E) in graphic design

\* LC\_E : Load combination to check ELS(Elastic Limit State)

| Code : Eurocode2:04,NTC2018 Unit : kN , m |                                                              |     |                       |         |        | Prima | ary Sortin | ig Option |         |         |        |          |            |            |            |            |    |          |           |         |
|-------------------------------------------|--------------------------------------------------------------|-----|-----------------------|---------|--------|-------|------------|-----------|---------|---------|--------|----------|------------|------------|------------|------------|----|----------|-----------|---------|
| Sorted b                                  | Sorted by  Member Results Ostrength Property Ostrviceability |     |                       |         | ⊖ SE   | ст 🖲  | ) MEMB     |           |         |         |        |          |            |            |            |            |    |          |           |         |
|                                           | Elastic                                                      |     |                       |         |        |       |            |           |         |         |        |          |            |            |            |            |    |          |           |         |
| MEMB                                      | SE                                                           | Se  | ction                 | fck     | fyk    | OUK   | Seis.      | LC        | M.Edy   | M.Edz   | Rat-My | Rat-Co   | V_Rdc.end  | V_Rds.end  | V_Rdc.mid  | V_Rds.mid  | LC | V_Ed.end | Rat-V.end | Ash.req |
| SECT                                      | L                                                            | Bc  | Hc                    | Height  | fyw    | CHK   | Class      | В         | M'.ydy  | M'.ydz  | Rat-Mz | m<br>(F) | Rat-Vc.end | Rat-Vs.end | Rat-Vc.mid | Rat-Vs.mid | В  | V_Ed.mid | Rat-V.mid | Rat-J   |
| 373                                       |                                                              |     | ) 25000.0 450000 OK N |         |        |       |            |           |         |         |        |          | 404.470    | 40         |            |            |    |          |           |         |
| 3/3                                       |                                                              | P30 | 0x60                  | 25000.0 | 450000 | or    | ND         | 51        | 214.132 | 54.2597 | 0.849  | 0.087    | 106.276    | 131.478    | 105.268    | 131.478    | 43 | 105.100  | 0.989     | 0.00000 |

#### Serviceability Check (LC\_S) in graphic design

\* LC\_S : Load combination to check SLS(Serviceability Limit State)

| Sorted b | v ©<br>C | ) Mem<br>) Prope | ber<br>erty | Results ( | ◯ Streng<br>● Servic<br>◯ Elastic | th<br>eability<br>: |    | ⊖ SE    | ECT ()  | ) MEN | 1B      |         |    |         |         |
|----------|----------|------------------|-------------|-----------|-----------------------------------|---------------------|----|---------|---------|-------|---------|---------|----|---------|---------|
| MEMB     | SE       | Sec              | ction       | fck       | Stress Contr                      |                     |    |         |         |       |         |         |    |         |         |
| SECT     | L        | Bc               | Hc          | Height    | fyw                               | CHK                 | LC | sig-ct  | sig-cta | LC    | sig-cc  | sig-cca | LC | sig-s   | sig-sa  |
| 373      |          | P30x60           |             | 25000.0   | 450000                            | or                  |    | 0.00000 | 2564.06 | 70    | 1124.94 | 15000.0 |    | 0.00000 | 0.00000 |
| 1        |          | 0.300            | 0.600       | 3.2000    | 450000                            | ок                  |    | 0.00000 | 2304.50 | 10    | 1134.04 | 13000.0 | -  | 0.00000 | 0.00000 |

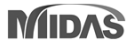

### 2. Improvement of Non-dissipative Design as per NTC2018

### Non-dissipative in flexural & Shear design : Graphic report

- Output a design results for ULS, ELS and SLS separately in design reports.

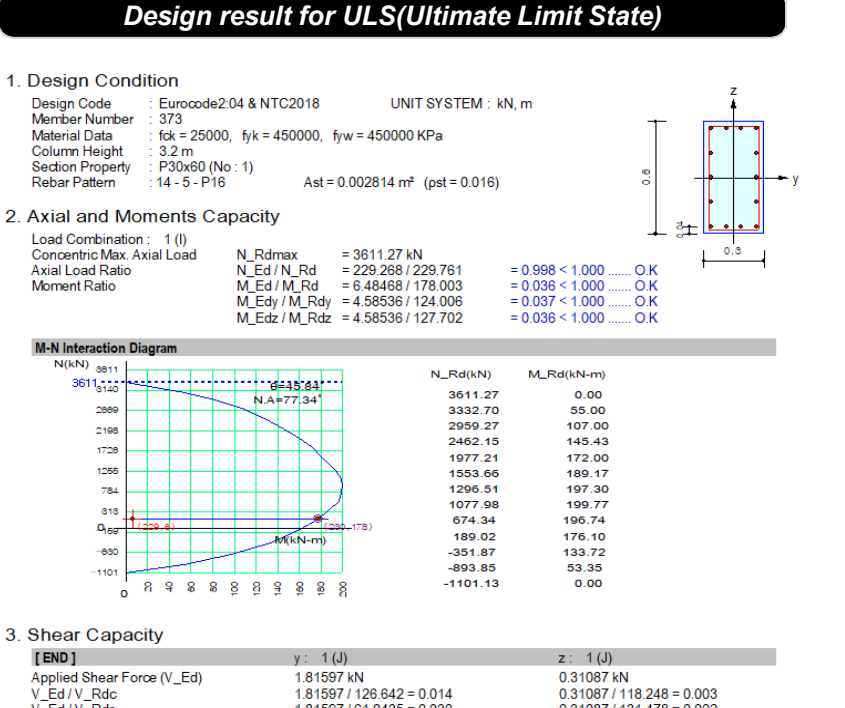

| V_Ed /V_Rdc                | 1.81597 / 126.642 = 0.014 | 0.31087 / 118.248 = 0.003 |
|----------------------------|---------------------------|---------------------------|
| V_Ed /V_Rds                | 1.81597 / 61.0435 = 0.030 | 0.31087 / 131.478 = 0.002 |
| V_Ed /V_Rdmax              | 1.81597 / 497.250 = 0.004 | 0.31087 / 535 500 = 0.001 |
| Shear Ratio                | 0.014 < 1.000 O.K         | 0.003 < 1.000 O.K         |
| Asw-H_use                  | 0.00067 m²/m, 2-P8 @150   | 0.00067 m²/m, 2-P8 @150   |
| [MIDDLE]                   | y: 1 (1/2)                | z: 1 (1/2)                |
| Applied Shear Force (V_Ed) | 1.81597 KN                | 0.31087 kN                |
| V_Ed /V_Rdc                | 1.81597 / 127 858 = 0.014 | 0.31087 / 119.558 = 0.003 |
| V_Ed /V_Rds                | 1.81597 / 61.0435 = 0.030 | 0.31087 / 131.478 = 0.002 |
| V_Ed /V_Rdmax              | 1.81597 / 497 250 = 0.004 | 0.31087 / 535.500 = 0.001 |
| Shear Ratio                | 0.014 < 1.000 O.K         | 0.003 < 1.000 O K         |
| Asw-H_use                  | 0.00067 m²/m, 2-P8 @150   | 0.00067 m²/m, 2-P8 @150   |

#### Design result for ELS(Elastic Limit State)

#### 4. Elastic Bending Moment Capacity

|                                                                                                    | y: 2(l)                                                                                                    | z: 2(l)                                                                                                    |
|----------------------------------------------------------------------------------------------------|----------------------------------------------------------------------------------------------------|----------------------------------------------------------------------------------------------------|
| Moment (M.Ed)                                                                                            | 81.7143 kN-m                                                                                                    | 21.7915 kN-m                                                                                                    |
| Elastic Strength (Ml.yd')                                                                                | 254.437 kN-m                                                                                                    | 118.530 kN-m                                                                                                    |
| Check Ratio                                                                                              | 0.321 < 1.000 O.K                                                                                                    | 0.184 < 1.000 O.K                                                                                                    |
| Check Combined Ratio (sqrt((M_Edy/M_)                                                                    | /dy)^2 + (M_Edz/M_ydz)^2))                                                                                                    | 0.370 < 1.000 O.K                                                                                                    |
|                                                                                                    |                                                                                                    |                                                                                                    |
| 5. Elastic Shear Capacity                                                                                |                                                                                                    |                                                                                                    |
| [END]                                                                                                    | y: 2(J)                                                                                                    | z: 2(J)                                                                                                    |
| Applied Shear Force (V_Ed)<br>V_Ed / V_Rdc<br>V_Ed / V_Rds<br>V_Ed / V_Rdmax<br>Shear Ratio<br>Asw-H_use | 12.1481 kN<br>12.1481 / 120.093 = 0.101<br>12.1481 / 61.0435 = 0.199<br>12.1481 / 497.250 = 0.024<br>0.101 < 1.000 O.K<br>0.00067 m²/m, 2-P8 @150              | 40.1526 kN<br>40.1526 / 111.195 = 0.361<br>40.1526 / 131.478 = 0.305<br>40.1526 / 335.500 = 0.075<br>0.361 < 1.000 O.K<br>0.00067 m²/m, 2-P8 @150 |
| [MIDDLE]                                                                                                 | y: 2 (1/2)                                                                                                    | z: 2 (1/2)                                                                                                    |
| Applied Shear Force (V_Ed)<br>V_Ed / V_Rdc<br>V_Ed / V_Rds<br>V_Ed / V_Rdmax<br>Shear Ratio<br>Asw-H_use | 12.1481 kN<br>12.1481 / 121.029 = 0.100<br>12.1481 / 61.0435 = 0.199<br>12.1481 / 497.250 = 0.024<br>0.100 < 1.000 O.K<br>0.00067 m <sup>2</sup> /m, 2-P8 @150 | 40.1526 kN<br>40.1526 / 112.203 = 0.358<br>40.1526 / 131.478 = 0.305<br>40.1526 / 335.500 = 0.075<br>0.358 < 1.000 O.K<br>0.00067 m²lm, 2-P8 @150 |

#### Design result for SLS(Serviceability Limit State)

#### 6. Serviceability : Stress Limit Check

|                        | Load Combination | Stress(s) | Allowable Stress(sa) | Stress Ratio(s/sa) |
|------------------------|------------------|-----------|----------------------|--------------------|
| Concrete (Tensile)     | -                | 0.00      | 2564.96              | 0.0000             |
| Concrete (Compression) | 3(C)             | 1095.15   | 15000.00             | 0.0730             |
|                        | -                | 0.00      | 0.00                 | ****               |
| Rebar                  | -                | 0.00      | 0.00                 | ****               |
| Check Linear Creep     | ****             | *****     | *****                | ****               |

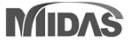

### 3. Improvement for Shear design as per NTC2018

### Design Shear force of primary elements according to NTC 2018

- When calculating a design shear force for primary elements, member force can be limited by a resistance demand for ELS load combinations.

#### 7.2.2. **CRITERI GENERALI DI PROGETTAZIONE DEI SISTEMI STRUTTURALI** PROGETTAZIONE IN CAPACITÀ E FATTORI DI SOVRARESISTENZA La domanda di resistenza valutata con i criteri della progettazione in capacità può essere assunta non superiore alla domanda di resistenza valutata per il caso di comportamento strutturale non dissipativo. Le strutture di fondazione e i relativi elementi strutturali devono essere progettati sulla base della domanda ad essi trasmessa dalla struttura sovrastante (si veda § 7.2.5) attribuendo loro comportamento strutturale non dissipativo, indipendentemente dal comportamento attribuito alla struttura su di essi gravante. The resistance demand evaluated with the capacity design criteria Design report (Detail) can be assumed not higher than the resistance demand evaluated for the case of non dissipative structural behavior. [[[\*]]] CALCULATE DATA OF SPECIAL PROVISIONS FOR SEISMIC DESIGN. ( ). Design parameters. -. fyk = 450000.00000 KPa. -. phi = 1.0 ( ). Bending strength for design shear force, 96.455 kN-m.((l, Clockwise)) 96.206 kN-m.((l, Clockwise)) 96.206 kN-m.((l, Counter-Clockwise)) 66.455 kN-m.((l, Counter-Clockwise)) -. Mel+ = -. MeJ- = -. Mel- = -. MeJ+ = ( ). Calculate design shear force according to special provisions for seismic design. -. Alpha1 = 1.0000 VzOrig = Design shear force by ULS load combination 4.3000 m. -. Span = -10.004 KN. (by Gravity-Direction Load). -. YzG Clockwise Vell\_CW = VzG + Alpha1\*(Mel+ + MeJ-)/Span = Vel2\_CW = VzG - Alpha1\*(Mel+ + MeJ-)/Span = Vel\_CW = MAX[\_|Vel1\_CW], |Vel2\_CW| ] = 27.824 kN. -47.832 kN. Ve1(M) = Design shear force by flexural strength of member.47.832 kN. -. Counter-Clockwise Vell\_CCW= VzG + Alpha1\*(Mel- + MeJ+)/Span = Vel2\_CCW= VzG - Alpha1\*(Mel- + MeJ+)/Span = Vel\_CCW = MAX[ |Vel1\_CCW|, |Vel2\_CCW| ] = 27.824 kN. -47.832 kN. Ve1(E) = Design shear force by ELS load combination.47.832 kN. Ve1(M) = MAX[ |Ve1\_CW], |Ve1\_CCW] ] = 47.832 kN. ( Ve1(E) = 17.186 kN. (by Elastic Load Combination). Ve1 = MIN[ Ve1(M), Ve1(E) ] = 17.186 kN. V20rg = -18.902 kN. (by Strength Load Combination). V\_Ed = MAX[ |V20rg], Ve1 ] = 18.902 kN. 47.832 kN. (by Moment Strength).

### **3. Improvement for Shear design as per NTC2018**

### Design Shear force of primary elements according to NTC 2018

- When calculating a design shear force for primary elements, member force can be limited by a resistance demand for ELS load combinations.

| Design Setting                                                                                                    | Check off option                                                                                                    | Check on option                                                                                                    |  |  |  |  |
|----------------------------------------------------------------------------------------------------|----------------------------------------------------------------------------------------------------|----------------------------------------------------------------------------------------------------|--|--|--|--|
| Seismic Design Parameter         Ø Beam-Column Joint Design         Gamma_rd         Gamma_rd         Not Confined Joint         Strong Column Weak Beam         SUM(M_Rc) > 1.3         Consider strong column-weak beam on last floor         Select Ductility Class         O CD'A' (High Ductility)         O CD'B' (Medium Ductility)         Design Method of Non-Dissipative Member         M-C curve         O Approximate Method 1 | <pre>(). Design parameters.<br/> tyk = 450000.00000 KPa.<br/> tyk = 450000.00000 KPa.<br/> phi = 1.0<br/>(). Bending strength for design shear force.<br/> Mel+ = 66.455 KN-m.((I, Clockwise))<br/> MeJ+ = 95.206 KN-m.((I, Clockwise))<br/> MeJ+ = 95.206 KN-m.((I, Clockwise))<br/> MeJ+ = 66.455 KN-m.((I, Clockwise))<br/> MeJ+ = 66.455 KN-m.((I, Clockwise))<br/>(). Calculate design shear force according to special provisions for seismic design.<br/> Alphal = 1.000<br/> Span = 4.3000 m.<br/> Y26 = -10.004 kN. (by Gravity-Direction Load).<br/> Clockwise<br/>Vell_CUW = V26 + Alphal+(Mel+ + MeJ-)/Span = 27.824 kN.<br/>Vel_CUW = MAX[  Vell_CUW],  Vel2_CUW] = 47.832 kN.<br/> Counter-Clockwise<br/>Vell_CUW = MAX[ = 4.1120]<br/> Span = 27.824 kN.</pre>                                                                                                    | <pre>(). Design parameters.<br/>- fyk = 450000.00000 KPa.<br/>- phi = 1.0<br/>(). Bending strength for design shear force.<br/>- Mel+ = 66.455 kN+m.((), Clockwise))<br/>- Mel- = 96.206 kN+m.((), Clockwise))<br/>- Mel- = 95.206 kN+m.((), Clockwise))<br/>- Mel- = 95.206 kN+m.((), Clockwise))<br/>- Mel+ = 66.455 kN+m.((), Clockwise))<br/>(). Calculate design shear force according to special provisions for seismic design.<br/>- Alphal = 1.0000<br/>- Span = 4.3000 m.<br/>- V26 = -10.004 kN. (by Gravity-Direction Load).<br/>- Clockwise<br/>Vell_CUM = V26 + Alphal+(Mel+ + Mel-)/Span = 27.824 kN.<br/>Vel_CUM = V46 - Alphal+(Mel+ + Mel-)/Span = 27.824 kN.<br/>Vel_CUM = V46 + Alphal+(Mel+ + Mel-)/Span = 27.824 kN.<br/>Vel_CUM = V46 + Alphal+(Mel+ + Mel-)/Span = 27.824 kN.<br/>Vel_CUM = V46 + Alphal+(Mel+ + Mel-)/Span = 27.824 kN.<br/>Vel_CUM = V46 + Alphal+(Mel+ + Mel-)/Span = 27.824 kN.<br/>Vel_CUM = V46 + Alphal+(Mel+ + Mel-)/Span = 27.824 kN.<br/>Vel_CUM = V46 + Alphal+(Mel+ + Mel+)/Span = 27.824 kN.<br/>Vel_CUM = V46 + Alphal+(Mel+ + Mel+)/Span = 27.824 kN.<br/>Vel_UM = 27.824 kN.<br/>Vel_UM = 27.824 kN.<br/>Vel_UM = 27.824 kN.<br/>Vel_UM = 27.824 kN.<br/>Vel_UM = 27.824 kN.<br/>Vel_UM = 27.824 kN.<br/>Vel_UM = 27.824 kN.</pre> |  |  |  |  |
| Non-Dissipative Member Non diss 1 v<br>Secondary Seismic Member Secondary v<br>Shear Force for Design<br>Gamma_rd<br>Beam 1 Column 1.1 Wall 1.2<br>Consider for Shear Wall alpha s may<br>Consider for Shear Wall alpha s may<br>for nimeau members                                                                                                    | $(V_1 = MAX[  Ve1_cW ,  Ve1_cCW  ] = 47.832 kN.$ $(V_2 = MAX[  Ve1_CW ,  Ve1_CCW  ] = 47.832 kN.$ $(V_2 = MAX[  V_2 Drg , Ve1 ] = 47.832 kN.$ $(V_2 = MAX[  V_2 Drg , Ve1 ] = 47.832 kN.$ $(V_2 = MAX[  V_2 Drg , Ve1 ] = 47.832 kN.$ $(V_2 = MaX[ V_2 Drig, Ve1 (M)]$ $V_2 = Design shear force by load combination with only the second second $ | Vel(M) = MAX[  Vel_CUN],  Vel_CUN] = 47.832 kN. (by Moment Strength).<br>Vel(E) = 17.186 kN. (by Elastic Load Combination).<br>Vel = MIN[ Vel(M), Vel(E) ] = 17.186 kN.<br>V2rg = -18.902 kN. (by Strength Load Combination).<br>V_Ed = MAX[  VzOrg], Vel ] = 18.902 kN.<br>> V_Ed = Max[  VzOrig, Min[Ve1(M), Ve1(E)]]<br>y gravity loads.                                                                                                    |  |  |  |  |
| Friction Coefficient for Wall Silding : 0.6                                                                                                    | Ve1(M) = Design shear force by flexural strength of me                                                                                                    | mber.                                                                                                    |  |  |  |  |

Ve1(E) = Design shear force by ELS load combination.

Option is added.

# 4. Concrete design result for ELS load combination

### Add Graphic result for ELS Load combination.

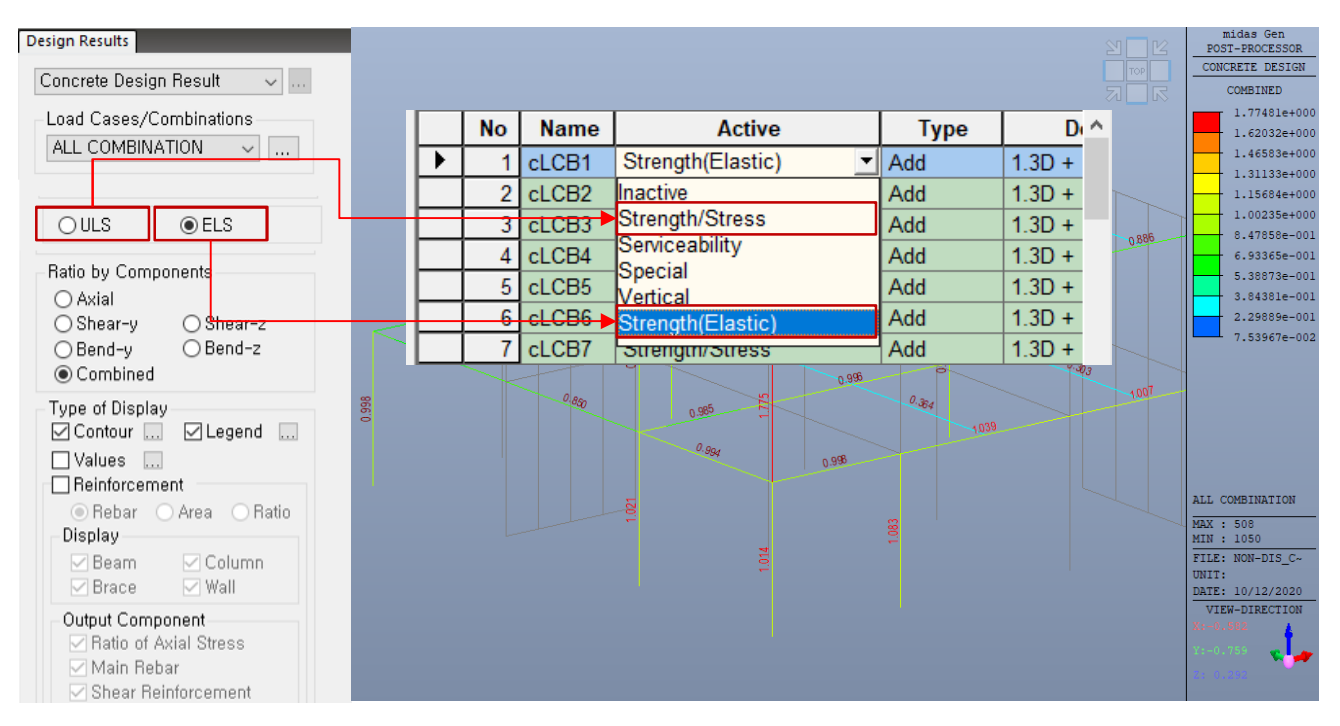

✓ ULS : Load combinations assigned to "Strength/Stress" type in Load combination dialog box

✓ ELS : Load combinations assigned to "Strength(Elastic)" type in Load combination dialog box

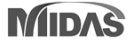

## 5. Improved Hinge Curve Model as per EC 8 :2004

### New hinge curve model as per Eurocode 8 :2004

- Add a hinge curve with "Du update" type

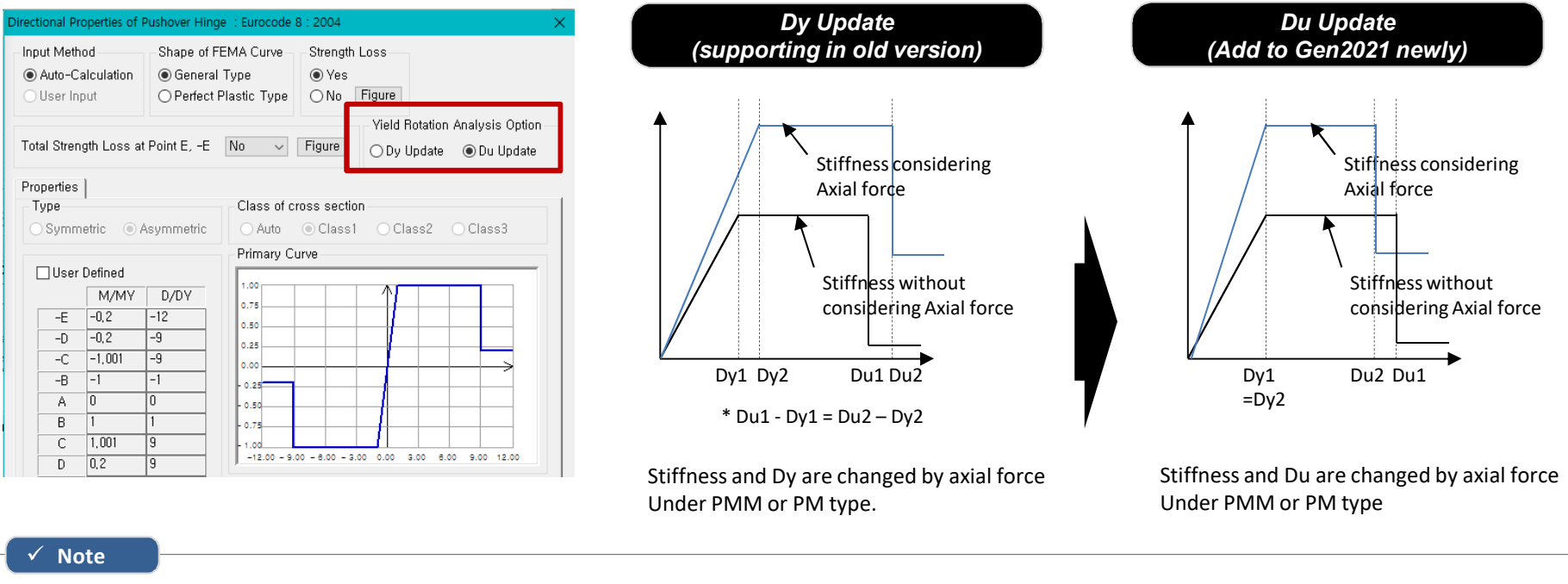

### [Calculation of Du (= $\theta u$ , Ultimate Rotation)]

 $\theta_{\rm um} = \frac{1}{\gamma_{\rm el}} 0,016 \cdot (0,3^{\nu}) \left[ \frac{\max(0,01;\omega)}{\max(0,01;\omega)} f_{\rm c} \right]^{0,225} \left( \min\left(9;\frac{L_{\rm V}}{h}\right) \right)^{0,35} 25^{\left(\alpha \rho_{\rm sc},\frac{f_{\rm yw}}{f_{\rm c}}\right)} (1,25^{100\,\rho_{\rm d}})$ 

#### [Calculation of Dy (= $\theta y$ , Yielding Rotation)]

$$\theta_y = k \times \varepsilon_y \div Depth of element$$
  
\*  $\varepsilon y$  : Yielding strain at tensile face

|                                                        |        | k              |          |         |      |  |  |  |  |  |  |
|--------------------------------------------------------|--------|----------------|----------|---------|------|--|--|--|--|--|--|
|                                                        | rec    | tangular secti | circular | section |      |  |  |  |  |  |  |
| hinge type                                             | column | beam           | wall     | column  | beam |  |  |  |  |  |  |
| none                                                   | 2.1    | 1.7            | 2        | 2.25    | -    |  |  |  |  |  |  |
| PM e PMM                                               | 2.1    | 1.7            | 2        | 2.25    | -    |  |  |  |  |  |  |
| Displacemet based Seismic Design of Structures- pg 165 |        |                |          |         |      |  |  |  |  |  |  |
| Priestley; Calvi; Kowalsky                             |        |                |          |         |      |  |  |  |  |  |  |

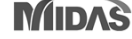

### 6. |rregularity reduction factors as per NSR-10

### • Results > Results Tables > Story> Stiffness Irregularity Check, Capacity Irregularity Check, and Mass Irregularity Check

|     | Stiffne         | ss Irreg     | ularity   | ' Check        |      |                 | Upper Sto    | ry Stiffness | Upper 3 Sto      | ry Stiffness(Avg.) |                   |    |     |
|-----|-----------------|--------------|-----------|----------------|------|-----------------|--------------|--------------|------------------|--------------------|-------------------|----|-----|
|     |                 | (111)        | (11)      | (11)           | (kN) | Story Stiffness | 0.6K (Upper) | 0.7K (Upper) | 0.7K (3 Stories) | 0.8K (3 Stories)   | Remark            | Ph | i_p |
| Ey  | 12F             | 46.00        | 4.00      | -0.0000        | 0.00 |                 | 0.00         | 0.00         | 0.00             | 0.00               | Regular           |    |     |
| Ey  | 11F             | 42.00        | 4.00      | -0.0000        | 0.00 | -               | -199998.58   | -            | -116665.84       | -133332.39         | Extreme Irregular |    |     |
| Ey  | 10F             | 38.00        | 4.00      | -0.0000        | 0.00 | -               | -264205.86   | -            | -270785.92       | -309469.62         | Extreme Irregular |    |     |
| Ey  | 9F              | 34.00        | 4.00      | -0.0000        | 0.00 | -               | -339744.66   | -            | -312646.87       | -357310.71         | Extreme Irregular |    |     |
| Ey  | 8F              | 30.00        | 4.00      | -0.0000        | 0.00 | -               | -406558.07   | -            | -392975.56       | -449114.93         | Extreme Irregular |    |     |
| Ey  | 7F              | 26.00        | 4.00      | -0.0000        | 0.00 | -               | -776743.33   | -            | -592295.69       | -676909.36         | Extreme Irregular |    |     |
| Ey  | 6F              | 22.00        | 4.00      | 0.0000         | 0.00 | 1830963.85      | -4291921.05  | -            | -2129253.18      | -2433432.20        | Regular           |    |     |
| Ey  | 5F              | 18.00        | 4.00      | 0.0000         | 0.00 | 1511336.03      | 1098578.31   | -            | -1543922.36      | -1764482.70        | Regular           |    |     |
| Ey  | 4F              | 14.00        | 4.00      | 0.0000         | 0.00 | 1154767.03      | 906801.62    | -            | -889210.44       | -1016240.50        | Regular           |    |     |
| Ey  | 3F              | 9.50         | 4.50      | 0.0000         | 0.00 | 3028926.91      | 692860.22    | 808336.92    | 1049315.61       | 1199217.84         | Regular           |    |     |
| Ey  | 2F              | 5.00         | 4.50      | -0.0000        | 0.00 | -               | 1817356.15   | 2120248.84   | 1328840.33       | 1518674.66         | Extreme Irregular |    |     |
| Ey  | 1F              | 0.00         | 5.00      | -0.0000        | 0.00 | -               | -688215.48   | -            | 708555.90        | 809778.17          | Extreme Irregular |    |     |
|     |                 | _            |           |                |      |                 |              |              |                  |                    |                   |    | _   |
| 1/5 | Stiffness Irreg | ularity(X) ( | Stiffness | Irregularity() | 0 /  |                 |              | <            |                  |                    |                   |    |     |

| Ca  | pacity | Irregul | arity   | Check      | Shear<br>Jh1 | Story Shear     | Remark1 | Phip1 | Angle2  | Story Shear<br>Strength2 | Upper Story Shear<br>Strength2 | Story Shear     | Remark2 | Phi | P |
|-----|--------|---------|---------|------------|--------------|-----------------|---------|-------|---------|--------------------------|--------------------------------|-----------------|---------|-----|---|
|     | (,     | ()      | (19931) | (kN)       | (kN)         | Strength Ratio1 |         |       | ([deg]) | (kN)                     | (kN)                           | Strength Ratio2 |         |     |   |
| 12F | 46.00  | 4.00    | 0.00    | 8786.5611  | 0.0000       | 0.0000          | Regular | 1.0   | 90.00   | 8552.2528                | 0.0000                         | 0.0000          | Regular |     |   |
| 11F | 42.00  | 4.00    | 0.00    | 8786.5611  | 8786.5611    | 1.0000          | Regular | 1.0   | 90.00   | 8552.2528                | 8552.2528                      | 1.0000          | Regular |     |   |
| 10F | 38.00  | 4.00    | 0.00    | 8786.5611  | 8786.5611    | 1.0000          | Regular | 1.0   | 90.00   | 8552.2528                | 8552.2528                      | 1.0000          | Regular |     |   |
| 9F  | 34.00  | 4.00    | 0.00    | 10218.4451 | 8786.5611    | 1.1630          | Regular | 1.0   | 90.00   | 9984.1368                | 8552.2528                      | 1.1674          | Regular |     |   |
| 8F  | 30.00  | 4.00    | 0.00    | 10218.4451 | 10218.4451   | 1.0000          | Regular | 1.0   | 90.00   | 9984.1368                | 9984.1368                      | 1.0000          | Regular |     |   |
| 7F  | 26.00  | 4.00    | 0.00    | 10478.7876 | 10218.4451   | 1.0255          | Regular | 1.0   | 90.00   | 10244.4793               | 9984.1368                      | 1.0261          | Regular |     |   |
| 6F  | 22.00  | 4.00    | 0.00    | 10478.7876 | 10478.7876   | 1.0000          | Regular | 1.0   | 90.00   | 10244.4793               | 10244.4793                     | 1.0000          | Regular |     |   |
| 5F  | 18.00  | 4.00    | 0.00    | 12821.8706 | 10478.7876   | 1.2236          | Regular | 1.0   | 90.00   | 12587.5623               | 10244.4793                     | 1.2287          | Regular |     |   |
| 4F  | 14.00  | 4.00    | 0.00    | 12821.8706 | 12821.8706   | 1.0000          | Regular | 1.0   | 90.00   | 12587.5623               | 12587.5623                     | 1.0000          | Regular |     |   |
| 3F  | 9.50   | 4.50    | 0.00    | 15392.7533 | 12821.8706   | 1.2005          | Regular | 1.0   | 90.00   | 15158.4450               | 12587.5623                     | 1.2042          | Regular |     |   |
| 2F  | 5.00   | 4.50    | 0.00    | 15392.7533 | 15392.7533   | 1.0000          | Regular | 1.0   | 90.00   | 15158.4450               | 15158.4450                     | 1.0000          | Regular |     |   |
| 1F  | 0.00   | 5.00    | 0.00    | 17484.7772 | 15392.7533   | 1.1359          | Regular | 1.0   | 90.00   | 17841.7063               | 15158.4450                     | 1.1770          | Regular | 4   | - |
|     |        |         |         |            |              |                 |         |       |         |                          |                                |                 |         |     |   |

Capacity Irregularity

|             | Mass Irregularity Check |            | Adjacent Story Mass  |            |                       |                       |                  |         |       |     |
|-------------|-------------------------|------------|----------------------|------------|-----------------------|-----------------------|------------------|---------|-------|-----|
|             |                         | l eguid    |                      | uss<br>(y) | 1.5M(Upper)<br>(kN/g) | 1.5M(Lower)<br>(kN/g) | Story Mass Ratio | Remark  | Phi_p |     |
| Ex          | Roof                    | 50.00      | 0.00                 | 333.843    | 0.000                 | 612.228               | 0.545            | Regular |       | 1.0 |
| Ex          | 12F                     | 46.00      | 4.00                 | 408.152    | 500.764               | 612.228               | 0.815            | Regular |       | 1.0 |
| Ex          | 11F                     | 42.00      | 4.00                 | 408.152    | 612.228               | 624.901               | 0.667            | Regular |       | 1.0 |
| Ex          | 10F                     | 38.00      | 4.00                 | 416.600    | 612.228               | 637.573               | 0.680            | Regular |       | 1.0 |
| Ex          | 9F                      | 34.00      | 4.00                 | 425.049    | 624.901               | 639.878               | 0.680            | Regular |       | 1.0 |
| Ex          | 8F                      | 30.00      | 4.00                 | 426.585    | 637.573               | 642.182               | 0.669            | Regular |       | 1.0 |
| Ex          | 7F                      | 26.00      | 4.00                 | 428.121    | 639.878               | 662.919               | 0.669            | Regular |       | 1.0 |
| Ex          | 6F                      | 22.00      | 4.00                 | 441.946    | 642.182               | 683.657               | 0.688            | Regular |       | 1.0 |
| Ex          | 5F                      | 18.00      | 4.00                 | 455.771    | 662.919               | 727.651               | 0.688            | Regular |       | 1.0 |
| Ex          | 4F                      | 14.00      | 4.00                 | 485.101    | 683.657               | 771.646               | 0.710            | Regular |       | 1.0 |
| Ex          | 3F                      | 9.50       | 4.50                 | 514.431    | 727.651               | 802.248               | 0.707            | Regular |       | 1.0 |
| Ex          | 2F                      | 5.00       | 4.50                 | 534.832    | 771.646               | 0.000                 | 0.693            | Regular |       | 1.0 |
| Ex          | 1F                      | 0.00       | 5.00                 | 147.850    | 802.248               | 0.000                 | 0.184            | Regular |       | 1.0 |
| \ <u>Ma</u> | ss Irregular            | ity(X) 🔬 🛝 | lass Irregularity(Y) | _          |                       |                       |                  |         |       |     |

#### Output reduction factors (Phi\_p) <

#### ✓ Note

According to Table A.3-7 in NSR-10, Gen is reporting Reduction factor, ø in seismic design forces to account for Irregularity check

#### 1.Stiffness Irregularity(Soft Story) Check

- Regular Structures  $\phi_a = 1.0$
- Irregular Structures  $\phi_a = 0.9$
- Extreme Irregular Structures  $\phi_a = 0.8$

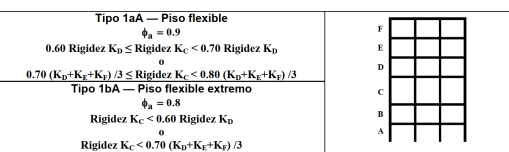

#### 2. Capacity Irregularity (Weak Story) check

- Regular Structures  $\phi_a = 1.0$
- Irregular Structures  $\phi_a = 0.9$
- Extreme Irregular Structures  $\phi_a = 0.8$

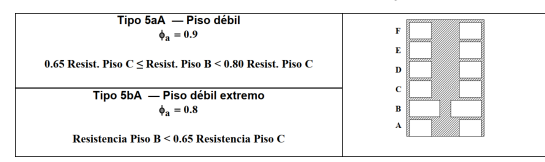

#### 3.Mass irregularity Check

- Regular Structures  $\phi_a = 1.0$
- Irregular Structures  $\phi_a = 1.0$

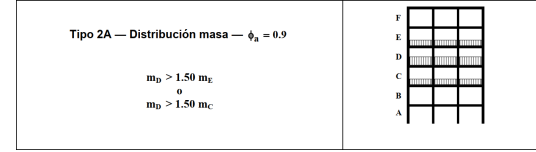

### 7. Improvement of wind pressure function

### Input of wind pressure by table editing

- Wind Pressure generated by equation can be edited in table and updated to the model.

| dd/M     | odify/Show W          | ind Pressure Fi | Gen          | 2020<br>×         |  |  |
|----------|-----------------------|-----------------|--------------|-------------------|--|--|
| Fund     | ction<br>ction Name : | Test            |              |                   |  |  |
| Coo      | rdinate Syste         | m:              |              | Rectangular 🗸 🗸 🗸 |  |  |
| Equ      | ation :               | Z*0,1           |              |                   |  |  |
|          |                       | (Exam           | ple : 0,7∗Z≠ | Z, cos(TH)+R )    |  |  |
| Des      | cription :            |                 |              |                   |  |  |
|          | •                     |                 |              |                   |  |  |
| Tabl     | le Show Optic         | IN              |              |                   |  |  |
| Fixe     | d Axis :              | X, Y            | ~            | Unit : m, [deg]   |  |  |
| Ζ        | Start: 0              | End :           | 6,01 I       | ncrement : 0,601  |  |  |
| Fix (    | Coordinates           | X               | 0            | Y 0               |  |  |
|          |                       |                 |              | Calculate         |  |  |
|          |                       |                 | L            | Calculate         |  |  |
|          | X                     | Y               | z            | Wind Pressure     |  |  |
|          | (m)                   | (m)             | (m)          | (kN/m²)           |  |  |
| 1        | 0                     | 0               | 0 604        | 0                 |  |  |
| 2        | 0                     | 0               | 1.202        | 0.0001            |  |  |
| 4        | 0                     | 0               | 1.803        | 0.1803            |  |  |
| 5        | 0                     | 0               | 2.4          | 0.2404            |  |  |
| 6        | 0                     | 0               | 3.005        | 0.3005            |  |  |
|          | 0                     | 0               | 3.606        | 0.3606            |  |  |
| 9        | 0                     | 0               | 4.207        | 0.4207            |  |  |
| 10       | 0                     | 0               | 5.409        | 0.5409            |  |  |
| 11       | 0                     | 0               | 6.01         | 0.601             |  |  |
| Inactive |                       |                 |              |                   |  |  |
|          |                       |                 | 0            | K Cancel          |  |  |

|                                            | tion Name :                          | Test                       |                                                             |                                                              |   |  |      |
|--------------------------------------------|--------------------------------------|----------------------------|-------------------------------------------------------------|--------------------------------------------------------------|---|--|------|
| Cool                                       | rdinate Syster                       | n :                        |                                                             | Rectangular 🕔                                                | / |  |      |
| Equa                                       | ation :                              | Z∗0,1<br>(Exa              | mple : 0.7*Z                                                | <br>∗Z. cos(TH)+B )                                          |   |  |      |
| Desc                                       | cription :                           |                            |                                                             |                                                              |   |  |      |
| Tabl                                       | e Show Optio                         | n                          |                                                             |                                                              |   |  |      |
| Fixe                                       | d Axis :                             | X. Y                       | ~                                                           | Unit : m. [dec                                               | 1 |  |      |
| 7                                          | Stort 0                              | End :                      | 6.01                                                        | Increment 1 0 601                                            |   |  |      |
| -                                          |                                      | LIIU .                     | 0,01                                                        |                                                              | - |  |      |
| Fix C                                      | Coordinates                          | X                          | U                                                           | Y U                                                          |   |  |      |
|                                            |                                      |                            |                                                             | Calculate                                                    |   |  |      |
|                                            |                                      |                            |                                                             |                                                              | _ |  | - H- |
|                                            | X<br>(m)                             | Y<br>(m)                   | Z<br>(m)                                                    | Wind Pressure<br>(kN/m²)                                     | ^ |  |      |
| 1                                          | 0                                    | 0                          | 0                                                           | 0                                                            |   |  |      |
| 0                                          | 0                                    | 0                          | 0.601                                                       | 0.1                                                          |   |  | -    |
| 4                                          | 0                                    | 0                          | 1.202                                                       | 0.3                                                          |   |  |      |
| 3                                          | 0                                    | 0                          | 4 000                                                       | 0.0                                                          |   |  |      |
| 2<br>3<br>4                                | 0                                    | 0                          | 1.803                                                       | 0.6                                                          |   |  |      |
| 2<br>3<br>4<br>5<br>6                      | 0                                    | 0                          | 1.803<br>2.404<br>3.005                                     | 0.6<br>0.4<br>0.3005                                         |   |  |      |
| 2<br>3<br>4<br>5<br>6<br>7                 | 0                                    | 0<br>0<br>0                | 1.803<br>2.404<br>3.005<br>3.606                            | 0.6<br>0.4<br>0.3005<br>0.3606                               |   |  |      |
| 2<br>3<br>4<br>5<br>6<br>7<br>8            | 0<br>0<br>0<br>0<br>0                | 0<br>0<br>0<br>0           | 1.803<br>2.404<br>3.005<br>3.606<br>4.207                   | 0.6<br>0.4<br>0.3005<br>0.3606<br>0.4207                     |   |  |      |
| 2<br>3<br>4<br>5<br>6<br>7<br>8<br>9       | 0<br>0<br>0<br>0<br>0<br>0           | 0<br>0<br>0<br>0<br>0      | 1.803<br>2.404<br>3.005<br>3.606<br>4.207<br>4.808          | 0.6<br>0.4<br>0.3005<br>0.3606<br>0.4207<br>0.4808           |   |  |      |
| 2<br>3<br>4<br>5<br>6<br>7<br>8<br>9<br>10 | 0<br>0<br>0<br>0<br>0<br>0<br>0<br>0 | 0<br>0<br>0<br>0<br>0<br>0 | 1.803<br>2.404<br>3.005<br>3.606<br>4.207<br>4.808<br>5.409 | 0.6<br>0.4<br>0.3005<br>0.3606<br>0.4207<br>0.4808<br>0.5409 |   |  |      |

When editing the table values, wind pressure is modified automatically.

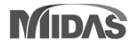

### 8. Renewal of Rebar Information Dialog Box

- Provide rebar information for diameter, area, and weight in dialog box
- Add #2 and #12 rebar in U.S Customary (U.S Imperial) DB

| ASTM         BS/EN         UNI         IS         GB         CSA         SS         GOST         AS/NZS           #3         P5         P4         P6         d4         10M         H5         d6         D6           #4         P6         P5         P8         d5         15M         H6         d6         D6           #4         P6         P7         P6         P10         d6         20M         H7         d10         D10           #6         P8         P12         d6         20M         H8         d12         D12           #7         P9         P10         P16         d10         30M         H9         d14         D16           #8         P10         P12         P18         d12         35M         H10         d16         D22           #9         P11         P14         P20         d14         45M         H11         d18         D22           #10         P12         P16         P22         d18         H13         d22         D24           #11         P18         P20         P24         d22         H20         d28         D32           #18 |                                                                                                  |                                                                                           |                                                                                                    |                                                                                |                                                                                                    |                                               |                                                                                           |                                                                                                    | ~                                                                                     |
|----------------------------------------------------------------------------------------------------|--------------------------------------------------------------------------------------------------|-------------------------------------------------------------------------------------------|----------------------------------------------------------------------------------------------------|--------------------------------------------------------------------------------|----------------------------------------------------------------------------------------------------|-----------------------------------------------|-------------------------------------------------------------------------------------------|----------------------------------------------------------------------------------------------------|---------------------------------------------------------------------------------------|
| #3       P5       P4       P6       d4       10M       H5       d6       D6         #4       P6       P5       P8       d5       15M       H6       d8       D8         #5       P7       P6       P10       d6       20M       H7       d10       D10         #6       P8       P12       d8       25M       H6       d12       D12         #7       P9       P10       P16       d10       30M       H9       d14       D16         #8       P11       P12       P16       d12       35M       H10       d16       D22         #10       P12       P16       P22       d16       55M       H11       d18       D22         #10       P12       P16       P22       d16       55M       H12       d20       D24         #11       P18       P26       d18       H13       d22       D25         #14       P16       P20       P28       d20       H16       d25       D28         #18       P20       P22       P32       d22       H20       d28       D32         P25       P24       P36                                                                                                 | ASTM                                                                                             | BS/EN                                                                                     | UNI                                                                                                    | IS                                                                             | GB                                                                                                 | CSA                                           | SS                                                                                        | GOST                                                                                                    | AS/NZS                                                                                |
|                                                                                                    | _ #3<br>  #4<br>  ¥4<br>  ¥6<br>  ¥7<br>  #6<br>  #7<br>  #8<br>  #10<br>  #11<br>  #14<br>  #18 | P5<br>P6<br>P7<br>P8<br>P9<br>P10<br>P11<br>P12<br>P13<br>P16<br>P25<br>P32<br>P32<br>P40 | P4<br>P5<br>P6<br>P8<br>P10<br>P12<br>P14<br>P16<br>P18<br>P20<br>P22<br>P24<br>P30<br>P30<br>P36<br>P36<br>P32<br>P36<br>P36 | P6<br>P8<br>P12<br>P12<br>P16<br>P18<br>P22<br>P25<br>P28<br>P36<br>P36<br>P36 | d4<br>d5<br>d8<br>d10<br>d12<br>d12<br>d14<br>d18<br>d20<br>d25<br>d25<br>d28<br>d32<br>d36<br>d40 | 10M<br>15M<br>20M<br>30M<br>35M<br>45M<br>55M | H5<br>H6<br>H7<br>H8<br>H9<br>H10<br>H11<br>H12<br>H13<br>H16<br>H20<br>H20<br>H32<br>H40 | d6<br>d8<br>d12<br>d14<br>d16<br>d18<br>d20<br>d22<br>d25<br>d25<br>d25<br>d25<br>d25<br>d25<br>d25<br>d25<br>d25 | D6<br>08<br>010<br>012<br>020<br>022<br>024<br>025<br>028<br>028<br>036<br>036<br>040 |

Gen 2020

Provide only the feature to select rebar size.

#### Rebar Information X US CUSTMARY(US) Rebar Code Dia Area Dia(Out) Weight ^ CHK Name (in) (in²) (in) (lbf/in) 0.2500 0.0500 0.2500 0.0139 #2 0.1100 0.0313 #3 0.3750 0.3750 #4 0.5000 0.2000 0.5000 0.0557 $\square$ #5 0.6250 0.3100 0.6250 0.0869 #6 0.7500 0.4400 0.7500 0.1252 #7 0.8750 0.6000 0.8750 0.1703 Add #2 and #12 rebar #8 1.0000 0.7900 1.0000 0.2225 in U.S Customary(U.S) code #9 1.1280 1.0000 1.1280 0.2833 #10 1.2700 1.2700 1.2700 0.3586 #11 1.4100 1.5600 1.4100 0.4427 #12 1.5000 1.7600 1.5000 0.5387 1.6930 2.2500 1.6930 0.6375 #14 4.0000 2.2570 1.1333 #18 2.2570 п In addition, provide the detail information for Rebar DB OK Close

Gen 2021 v1.1 (New version)

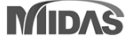

### 9. Improvement of concrete shear strength in SMF as per ACI

### Reduction factor (R) for Vc is not used in mid-span of member.

- 'Vc=0' is considered only both ends of the member.

| oncrete Design Code                                                                          | ×                                                                                     |
|----------------------------------------------------------------------------------------------|---------------------------------------------------------------------------------------|
| Design Code : ACI318M-14 🗸                                                                   | 3. Design for Shear                                                                   |
|                                                                                              | [ END ]                                                                               |
| Check Beam Deflection  Apply Special Provisions for Seismic Design  Seismic Design Parameter | Applied Shear Force (Vu)<br>Design Shear Strength (φVc+φVs<br>Shear Ratio<br>As-H_req |
| Select Frame Type                                                                            |                                                                                       |
| Special Moment Frames     Intermediate Moment Frames                                         | Applied Shear Forœ (Vu)<br>Design Shear Strength (φVc+φVs                             |
|                                                                                              | Shear Ratio<br>As-H reg                                                               |
| Consider strong column-weak beam on last floor     Shear Wall Type                           |                                                                                       |
| Special BC Structural Wall                                                                   |                                                                                       |
| - Boundary Element Method                                                                    |                                                                                       |
| Displacement Based Method                                                                    | 3. Design for Shear                                                                   |
| Deflection Amplification Eactor (Cd) 4.50                                                    | [ END ]                                                                               |
| Important Factor (Ie) 1.20 -<br>Stress Based Method                                          | Applied Shear Force (Vu)<br>Design Shear Strength (φVc+φV<br>Shear Ratio              |
| Shear for Design                                                                             |                                                                                       |
| Update by Code                                                                               | Applied Shear Force (Vu)                                                              |
| R+Vc(a1+SUM(Mpr)/L>max(Ve1,Ve2)/2),R= 0                                                      | Design Shear Strength (φVc+φV                                                         |
| Method                                                                                       | As-H_req                                                                              |
| MAX(Ve1,Ve2) 	MIN(Ve1,Ve2) Ve1 Ve2                                                           |                                                                                       |
| Ve1 , Vg + a1+SUM(Mpr)/L , a1 = 1                                                            |                                                                                       |
| Ve2 , Vg + a2+Veq (Beam) , a2 = 1                                                            | 🛛 🛏 Vc in Design =                                                                    |
|                                                                                              | _                                                                                     |

| [END]                                                                                  | v: 8(J)                                                                                          | z: 8(J)                                                                                          |
|----------------------------------------------------------------------------------------|--------------------------------------------------------------------------------------------------|--------------------------------------------------------------------------------------------------|
| Applied Shear Force (Vu)<br>Design Shear Strength (φVc+φVs)<br>Shear Ratio<br>As-H_req | 0.5926 tonf<br>0.00000 + 62.4078 = 62.4078 tonf<br>0.650 < 1.000 O.K<br>0.00330 m²/m, 4-D13 @100 | 20.4299 tonf<br>0.00000 + 62.4078 = 62.4078 ton<br>0.327 < 1.000 O.K<br>0.00166 m²/m, 4-D13 @100 |
| [MIDDLE]                                                                               | y: 8 (1/2)                                                                                       | z: 8 (1/2)                                                                                       |
| Applied Shear Force (Vu)                                                               | 40.5926 tonf                                                                                     | 20.4299 tonf                                                                                     |
| Design Shear Strength (φVc+φVs)<br>Shear Ratio                                         | 0.00000 + 41.6052 = 41.6052 tonf<br>0.976 < 1.000 O.K                                            | 0.00000 + 41.6052 = 41.6052 ton<br>0.491 < 1.000 O.K                                             |
| As-H reg                                                                               | 0.00330 m²/m, 4-D13 @150                                                                         | 0.00166 m²/m, 4-D13 @150                                                                         |

#### Gen 2021 v1.1 (New version)

| Design for Shear                |                                  |                                  |
|---------------------------------|----------------------------------|----------------------------------|
| [ END ]                         | y: 8(J)                          | z: 8 (J)                         |
| Applied Shear Force (Vu)        | 40.5926 tonf                     | 20.4299 tonf                     |
| Design Shear Strength (φVc+φVs) | 0.00000 + 62.4078 = 62.4078 tonf | 0.00000 + 62.4078 = 62.4078 tonf |
| Shear Ratio                     | 0.650 < 1.000 O.K                | 0.327 < 1.000 O.K                |
| As-H_req                        | 0.00330 m²/m, 4-D13 @100         | 0.00166 m²/m, 4-D13 @100         |
| [ MIDDLE ]                      | y: 10 (1/2)                      | z: 3(1/2)                        |
| Applied Shear Force (Vu)        | 50.2696 tonf                     | 36.5179 tonf                     |
| Design Shear Strength (φVc+φVs) | 33.0322 + 41.6052 = 74.6374 tonf | 32.0340 + 41.6052 = 73.6392 tonf |
| Shear Ratio                     | 0.674 < 1.000 O.K                | 0.496 < 1.000 O.K                |
| As-H_req                        | 0.00140 m²/m, 4-D13 @150         | 0.00083 m²/m, 4-D13 @150         |

#### $= R^*Vc$

#### $\checkmark$ Note

#### Seismic provision in ACI 318M-19

18.6.4 Transverse reinforcement

18.6.4.1 Hoops shall be provided in the following regions of a beam:

(a) Over a length equal to twice the beam depth measured from the face of the supporting column toward midspan, at both ends of the beam

(b) Over lengths equal to twice the beam depth on both sides of a section where flexural yielding is likely to occur as a result of lateral displacements beyond the elastic range of behavior.

#### 18.6.5 Shear strength

**18.6.5.1** *Design forces*—The design shear force  $V_e$  shall be calculated from consideration of the forces on the portion of the beam between faces of the joints. It shall be assumed that moments of opposite sign corresponding to probable flexural strength,  $M_{pr}$ , act at the joint faces and that the beam is loaded with the factored tributary gravity load along its span.

18.6.5.2 Transverse reinforcement—Transverse reinforcement over the lengths identified in 18.6.4.1 shall be designed to resist shear assuming  $V_c = 0$  when both (a) and (b) occur:

(a) The earthquake-induced shear force calculated in accordance with 18.6.5.1 represents at least one-half of the maximum required shear strength within those lengths. (b) The factored axial compressive force  $P_u$  including earthquake effects is less than  $A_{efc'}/20$ .

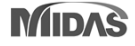

# 10. Beam End Offset for Asymmetric setting

### Add element type (Asymmetric)

- Set a beam end offset by each direction.

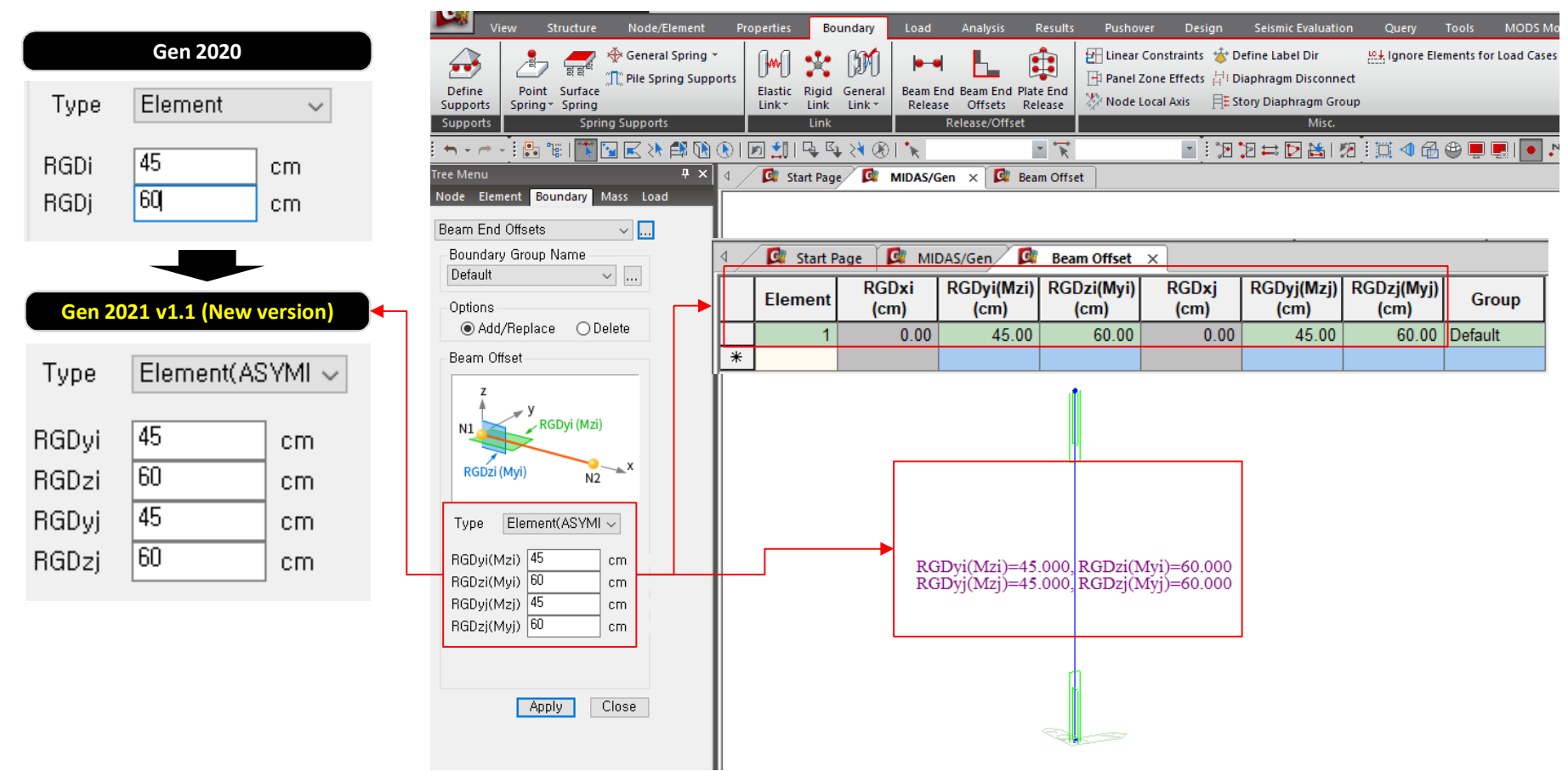

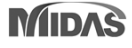

## **11. Static earth pressure function**

### Add static earth pressure of function type.

- When editing the table values, earth pressure shape in the model is modified automatically.

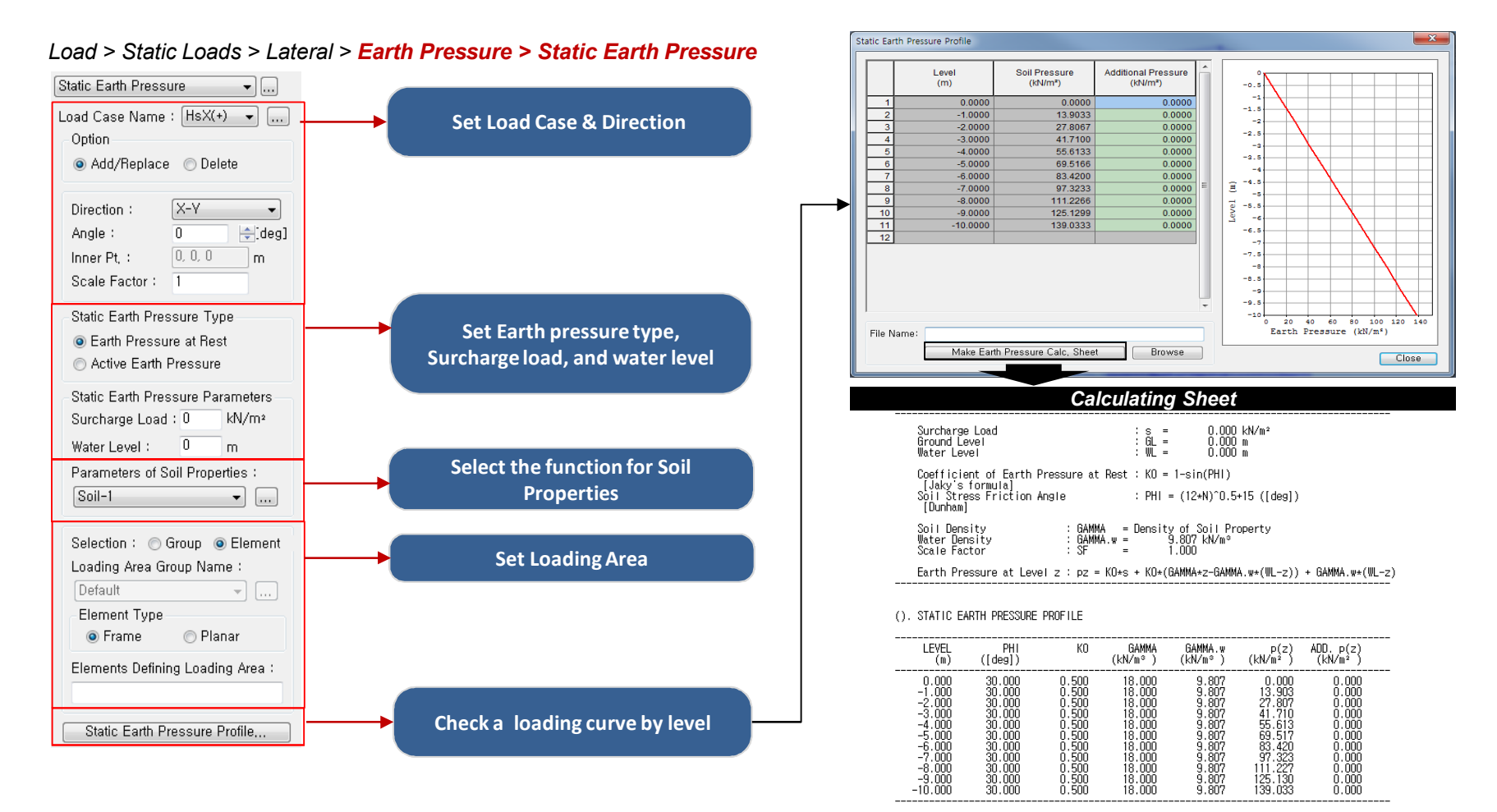

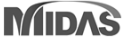

# 12. Elastic link graphic result in pushover analysis

### Add graphic output of the elastic link (multi-linear type) in pushover analysis

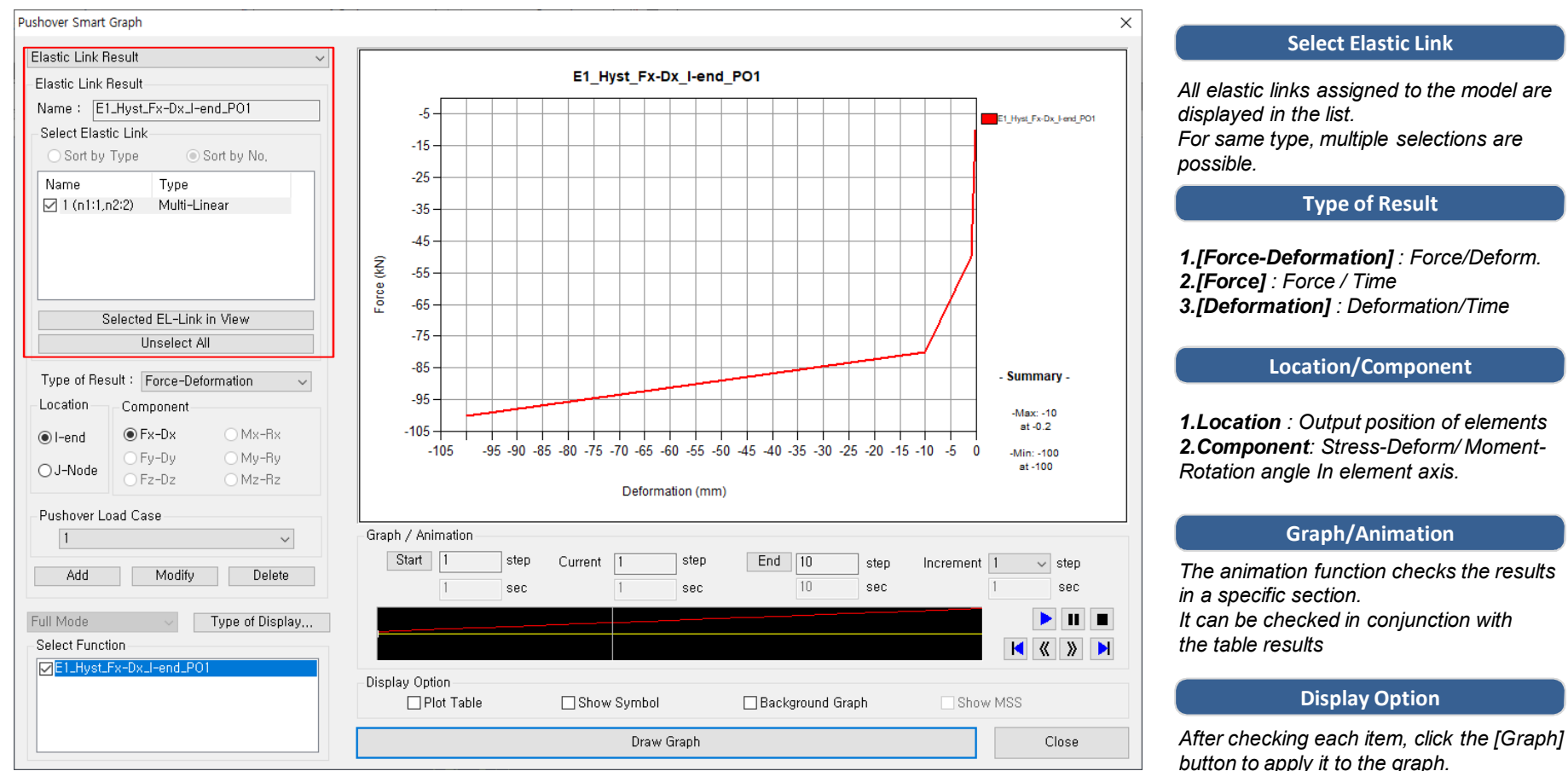

#### Pushover > > Pushover Results > Pushover Smart Graph > Elastic Link Graph

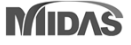

### **13. Debonded Length of Pretensioned Beam**

- Debonded length of pretensioned beam can be directly defined when creating strands from the 'Tendon Profile' dialog box.
- Define the actual whole length of strand including debonded parts at both ends and then enter the lengths for debonded parts.

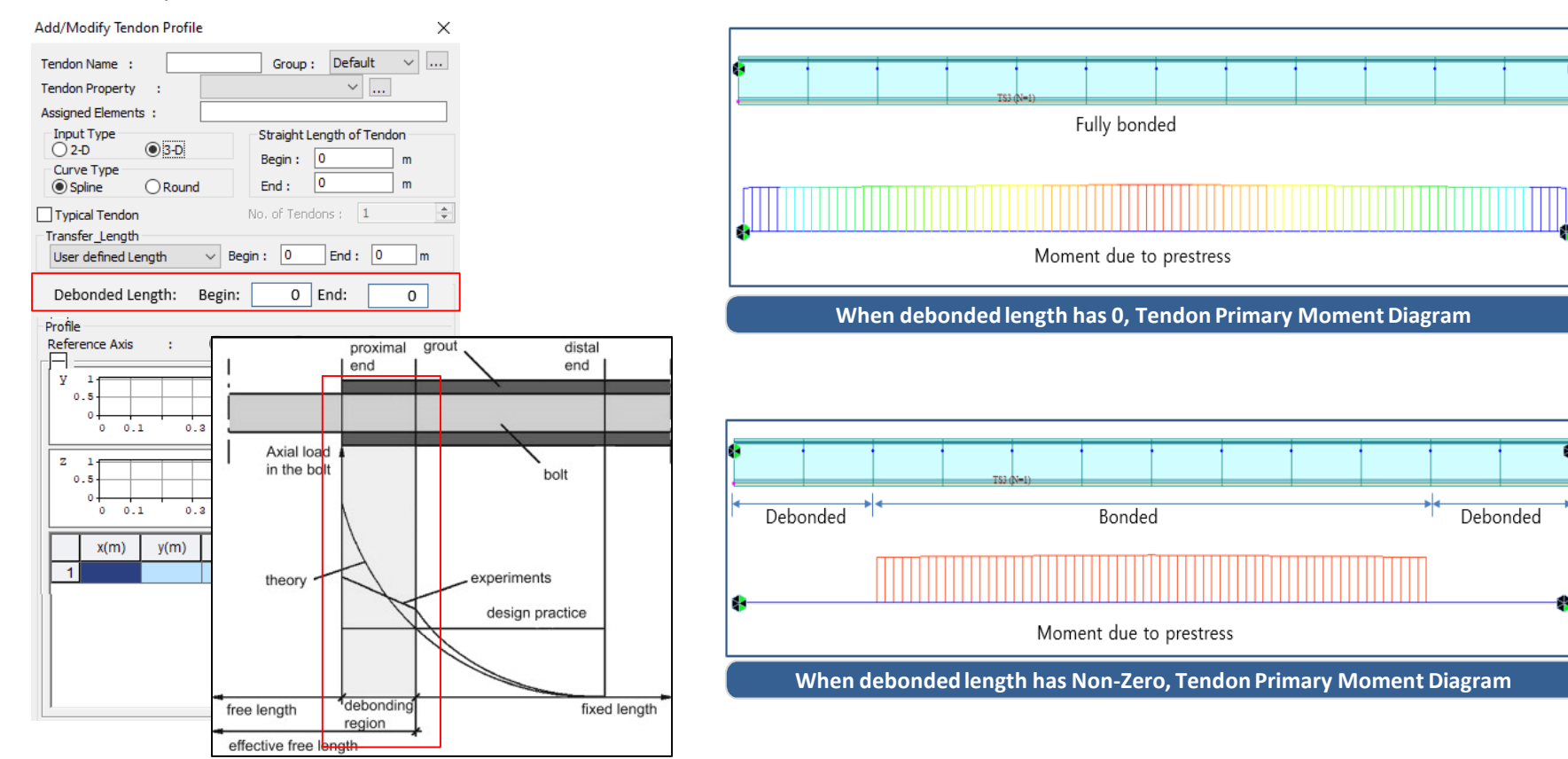

#### Load > Temp./Prestress > Prestress Loads > Tendon Profile

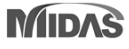

# 14. Revit 2021 Interface

### Gen-Revit Link

- File > Import > midas Gen MGT File
- File > Export > midas Gen MGT File

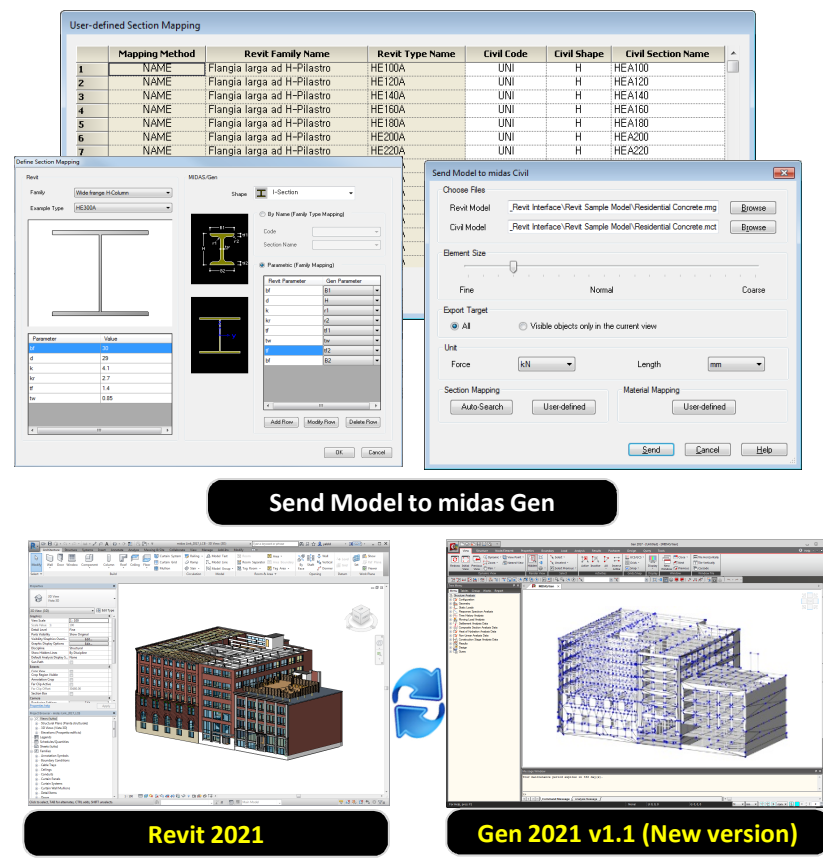

|            | Functions                   | Revit <> Gen |
|------------|-----------------------------|--------------|
|            | Structural Column           | <>           |
|            | Beam                        | <>           |
| Linear     | Brace                       | <>           |
| Elements   | Curved Beam                 | >            |
|            | Beam System                 | >            |
|            | Truss                       | >            |
|            | Foundation Slab             | <>           |
|            | Structural Floor            | <>           |
| Planar     | Structural Wall             | <>           |
| Elements   | Wall Opening & Window       | >            |
|            | Door                        | >            |
|            | Vertical or Shaft Opening   | >            |
|            | Offset                      | >            |
|            | Rigid Link                  | >            |
|            | Cross-Section Rotation      | >            |
|            | End Release                 | >            |
| Boundary   | Isolated Foundation Support | >            |
|            | Point Boundary Condition    | >            |
|            | Line Boundary Condition     | >            |
|            | Wall Foundation             | >            |
|            | Area Boundary Condition     | >            |
|            | Load Nature                 | >            |
|            | Load Case                   | >            |
| Lood       | Load Combination            | >            |
| LUdu       | Hosted Point Load           | >            |
|            | Hosted Line Load            | >            |
|            | Hosted Area Load            | >            |
| Other      | Material                    | <>           |
| Parameters | Level                       | >            |

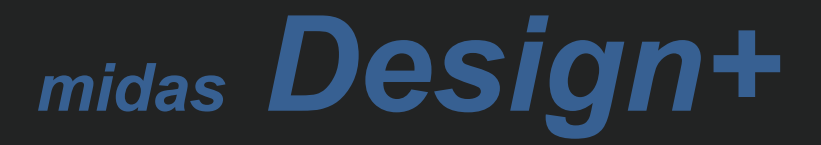

### **1. Report of Excel format**

### Generate a report of excel format.

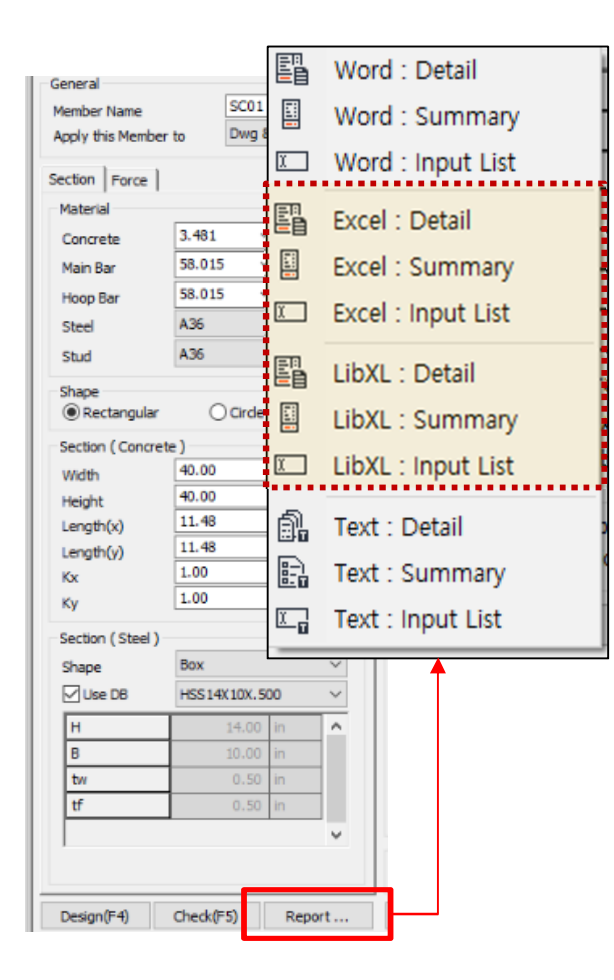

| Member Report                   |                                   |                                                        |                                    |  |  |  |
|---------------------------------|-----------------------------------|--------------------------------------------------------|------------------------------------|--|--|--|
| 100% V Print Save               | Report Option                     | Summary Report V                                       | Include Input Data                 |  |  |  |
| [ Calculation Summary ( Require | Word Document                     | 0.50 0.60 0.70 0.80<br>7                               | 0.90 1.00 1.10 1.20 1.30 1.40 1.50 |  |  |  |
| Min. of Rebar Diameter          | E LibXL Spreadshe                 | et                                                     | 0.94                               |  |  |  |
| Max. of Repar Diameter          | 🛍 Text File                       | 0.50 0.60 0.70 0.80                                    | 0.90 1.00 1.10 1.20 1.30 1.40 1.50 |  |  |  |
| Check Items                     | End                               | Center                                                 | Remark                             |  |  |  |
| d <sub>bmax</sub> (mm)          | 15.90                             | 15.90                                                  | -                                  |  |  |  |
| d <sub>bmin</sub> (mm)          | 9.530                             | 9.530                                                  |                                    |  |  |  |
| d <sub>breq</sub> (mm)          | 12.00                             | 12.00                                                  | -                                  |  |  |  |
| d <sub>bhoop</sub> (mm)         | 12.70                             | 12.70                                                  | 9.530 < d <sub>b</sub> < 15.90     |  |  |  |
| d <sub>bhoop</sub>              | $d_{bmin} < d_{bhoop} < d_{bmax}$ | $d_{\text{bmin}} < d_{\text{bhoop}} < d_{\text{bmax}}$ | -                                  |  |  |  |

### Member List Report

| <u>_</u> | Start Page 🛛 M            | ember Memt       | ber List D | rawing Q | uantity  |           |             |              | <b>▼</b> ×      |
|----------|---------------------------|------------------|------------|----------|----------|-----------|-------------|--------------|-----------------|
|          |                           |                  |            |          | Material |           |             |              |                 |
| CHK      | Member                    | Apply            | E du       | <b>F</b> | E.e.     |           |             |              | Shape           |
| CHIX     | Name                      | Member To        | (MPa)      | (MPa)    | (MPa)    | Steel     | Stud        | Туре         | Width<br>( mm ) |
|          | SC01                      | Dwg & Report     | 24.00      | 400.00   | 400.00   | SS275     | SS275       | Rectangle    | 600.00          |
| Al       | None In                   | vert Apply       | Design     | Check R  | leport E | xcel File | Auto Resize | Ctrl+Up/Down | to Copy         |
| /lessa   | lessage Excel Spreadsheet |                  |            |          |          |           |             |              |                 |
| 'he pr   | oject will be autor       | matically saved. |            |          | X        | LibXL Spr | eadsheet    |              |                 |

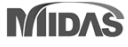

### **1. Report of Excel format**

#### **Excel Report**

- Provides high-quality output
- All functions of Excel can be used.

(5) Calculate the Horizontal Ground Reaction Force Coefficient  $\left(\frac{\kappa_H}{Layer}^2\right)$ 

$$\cdot \frac{K_{H1} = \frac{4,082kN}{m^2}}{m}$$

$$\cdot \frac{K_{H2} = \frac{5,695kN}{m^2}}{m}$$

$$\cdot \frac{K_{H3} = \frac{8,770kN}{m^2}}{m}$$

(6) Calculate Displacement of Ground ( Load Combination Factor is applied. )

|       |        | · · · · · · · · · · · · · · · · · · · |             |           |           |
|-------|--------|---------------------------------------|-------------|-----------|-----------|
| Н     | u(z)   | u( z )-u( z )B                        | KH          | p(z)      | p(z) I/R  |
| (m)   | ( mm ) | ( mm )                                | ( kN/m²/m ) | ( kN/m² ) | ( kN/m² ) |
| 0.000 | 14.17  | 14.17                                 | 4,082       | 57.84     | 23.14     |
| 3.000 | 12.62  | 12.62                                 | 4,082       | 51.54     | 20.61     |
| 3.333 | 12.27  | 12.27                                 | 4,082       | 50.09     | 20.04     |
| 3.333 | 12.27  | 12.27                                 | 5,695       | 69.88     | 27.95     |
| 6.000 | 8.329  | 8.329                                 | 5,695       | 47.43     | 18.97     |
| 6.667 | 7.085  | 7.085                                 | 5,695       | 40.35     | 16.14     |
| 6.667 | 7.085  | 7.085                                 | 8,770       | 62.13     | 24.85     |
| 9.000 | 2.217  | 2.217                                 | 8,770       | 19.44     | 7.776     |
| 10.00 | 0.000  | 0.000                                 | 8,770       | 0.000     | 0.000     |

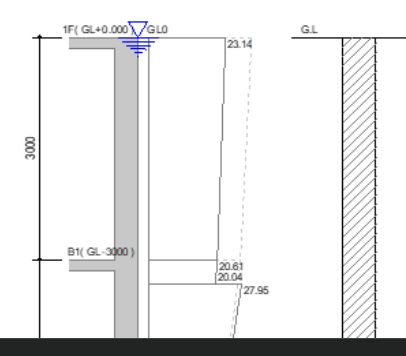

#### LibXL Report

- Very fast output generation speed
- · Expression in the same format as Text Report

(2) Calculate the Acceleration Response Spectrum (Sa)

- Fa = 1.120
- Fv = 0.840
- SDS = 2.5 S Fa x 2 / 3 = 0.373
- SD1 = S Fv x 2 / 3 = 0.112
- T0 = 0.2 SD1 / SDS = 0.0600 sec.
- TS = SD1 / SDS = 0.300 sec.
- TL = 5.000 sec.
- Sa = 2.746m/s<sup>2</sup>
- (3) Calculate the Acceleration Response Spectrum of Base Rock ( Sv )
  - $\cdot$  Sv = Sa /  $\omega$ 0 = 0.175m/s
- (4) Calculate the Horizontal Ground Reaction Force Coefficient (KH / Layer 1 )
  - KH1 = 4,082kN/m²/m
  - KH2 = 5,695kN/m²/m
  - KH3 = 8,770kN/m²/m
- (5) Calculate the Horizontal Ground Reaction Force Coefficient ( KH / Layer 2 )
  - KH1 = 4,082kN/m²/m
  - KH2 = 5,695kN/m<sup>2</sup>/m
  - KH3 = 8,770kN/m²/m

(6) Calculate Displacement of Ground ( Load Combination Factor is applied. )

| н     | u(z)   | u( z )-u( z )B | KH          | p(z)      | p(z)   / R |
|-------|--------|----------------|-------------|-----------|------------|
| (m)   | ( mm ) | ( mm )         | ( kN/m²/m ) | ( kN/m² ) | ( kN/m² )  |
| 0.000 | 14.17  | 14.17          | 4,082       | 57.84     | 23.14      |
| 3.000 | 12.62  | 12.62          | 4,082       | 51.54     | 20.61      |
| 3.333 | 12.27  | 12.27          | 4,082       | 50.09     | 20.04      |
| 3.333 | 12.27  | 12.27          | 5,695       | 69.88     | 27.95      |
| 6.000 | 8.329  | 8.329          | 5,695       | 47.43     | 18.97      |
| 6.667 | 7.085  | 7.085          | 5,695       | 40.35     | 16.14      |
| 6.667 | 7.085  | 7.085          | 8,770       | 62.13     | 24.85      |
| 9.000 | 2.217  | 2.217          | 8,770       | 19.44     | 7.776      |
| 10.00 | 0.000  | 0.000          | 8,770       | 0.000     | 0.000      |

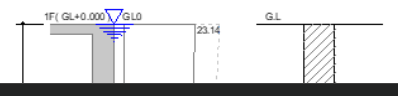

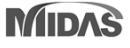

## 2. SRC column module with box and pipe shape

- Applied Design Code : AISC-LRFD16(M), 10(M)
- Applied Steel Shape : H section, Box, Pipe

| Mode/Link RC Steel              | SRC Aluminum Reinforce Load Option Tool View Help      |                                                        |
|---------------------------------|--------------------------------------------------------|--------------------------------------------------------|
| Composite<br>Beam Column<br>SRC |                                                        |                                                        |
| WorkBar 👻 🕈                     | Start Page Member Member List Drawing Quantity         | ▼ X Report                                             |
| Add new member                  | General                                                | 100% V Print Save Report Option Detail Report V        |
| System SRC 🗸                    | Member Name SC01 Double click to 200m                  |                                                        |
| Type Column V                   | Apply this Member to Dwg & Report                      | 1. Calculation Summary<br>(1) Requirement for Material |
| Name                            | Section Force                                          | Category Value Criteria Ratio                          |
| Option Add                      | Material                                               | Min. of Concrete Strength ( MPa ) 24.00 21.00 0.87     |
| Keep Sect. & Bar Data           |                                                        | Max. of Concrete Strength ( MPa ) 24.00 69.00 0.34     |
| PC Steel SRC Aluminum Painforce |                                                        | Max. of Steel Strength ( MPa ) 248 525 0.47            |
|                                 | Main Bar Job.013 V KSI 4 H                             | Max. of Rebar Strength (MPa ) 400 550 0.72             |
| SRC Design Procedure            | Hoop Bar 58.015 V ksi                                  | (2) Moment Magnification Factor                        |
| SRC : AISC-LRFD16M              |                                                        | Category Value Criteria Ratio                          |
| Rebar Code : ASTM               | Stud A36 V                                             | Moment Magnification Factor ( X ) 1.000 1.400 0.71     |
| Material DB : ASTM09            | Shape                                                  | Moment Magnification Factor (Y) 1.000 1.400 0.71       |
| Section Code : AISC10(US)       | Rectangular     Oirde                                  | (3) Design Parameter                                   |
| Design Option (Member)          | Section ( Concrete )                                   | Category Value Criteria Ratio                          |
| Drawing Option (Member )        | Width 40.00 in 40                                      | Min. of Rebar Area 0.00593 0.00400 0.67                |
| Report Option                   | Height 40.00 in                                        | Max. of Rebar Area 0.00593 0.0400 0.14                 |
| Preference                      | Length(x) 11.48 ft   Section   PM Curve                | Min. of Steel Area 0.0131 0.0100 0.76                  |
| Composite Beam                  | Length(y) 11.48 ft Rebar                               | Space of Main Rebar (mm) 52.70 40.00 0.75              |
| 🖃 区 Column (1)                  | Kx 1.00 MAIN BAR                                       | (/) Moment Canacity                                    |
| SC01                            | Ky 1.00 Layer No - Row - Main Dc                       | (4) monetic capacity                                   |
| CFT Column                      | Layer 1 12 - 4 - #8 2.45 in                            | Category Value Criteria Ratio                          |
|                                 | Max.Num Maximum Rebar Layout (Layer 1) : 40-11-#8      | Axial Capacity (KN) 222 25,956 0.011                   |
|                                 | HOOP BAR                                               | Moment Capacity (X) ( kN-m ) 2.200 204 0.01            |
|                                 | Use DB HSS14X10X.500 V End #3 @ 5.91 in Use User Input | Moment Capacity ( KMm) 2.200 2.30 0.01                 |
|                                 | H 14.00 in A Center #3 @ 11.81 in                      | Molifelit Capacity (NVIII) 5.180 500 0.01              |
|                                 | B 10.00 in                                             | (5) Shear Capacity ( End )                             |
|                                 | tw Box V ) O Identically Distribute                    | Category Value Criteria Ratio                          |
|                                 | tf 3.07 in )                                           | Rebar Spacing (X) (mm) 150 400 0.37                    |
|                                 | H Section                                              | Rebar Spacing (Y) (mm) 150 400 0.37                    |
|                                 | Box Dar                                                | Shear Capacity (X) ( kN ) 0.000 856 0.00               |
|                                 | Pipe                                                   | Shear Capacity (Y) (kN) 0.000 1,109 0.00               |
|                                 | Design(F4) Check(F5) Report Apply(F3)                  |                                                        |
| 1                               | Added Box and Pipe shape                               |                                                        |

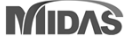

# 2. SRC column module with box and pipe shape

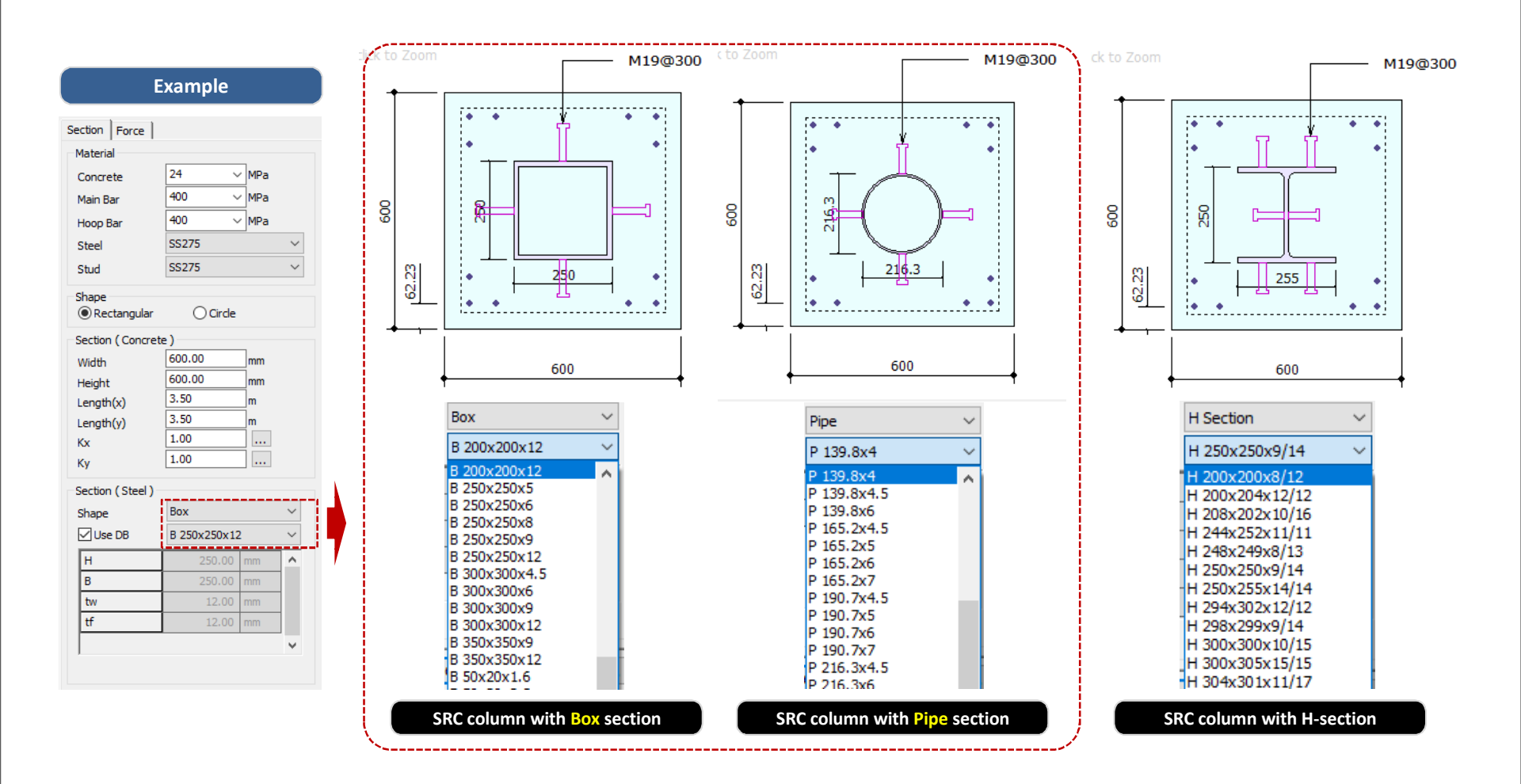

### 3. Midas link Option

• Add "by all combination" type in load combination type.

#### Link Option > Member Data

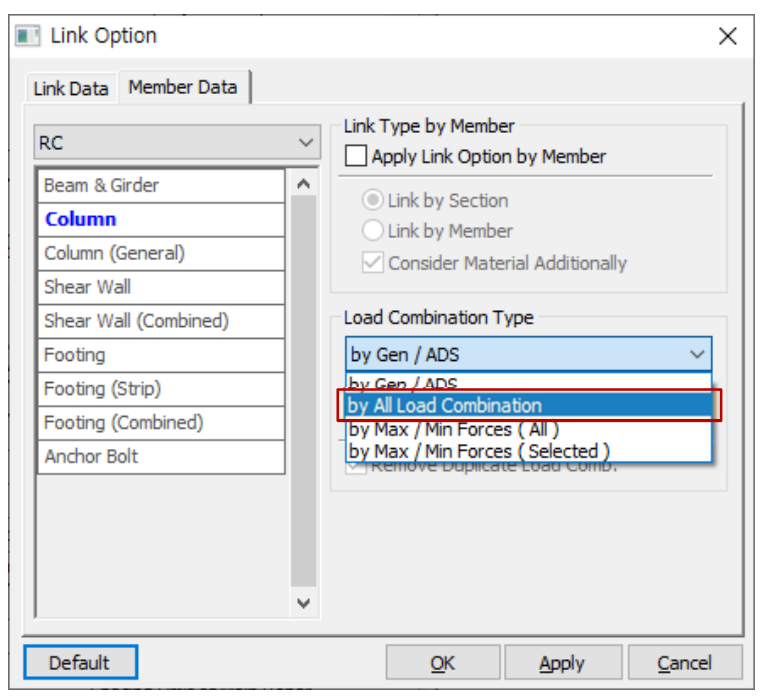

- Supporting linkage feature for all combinations created in Gen

#### [ by All Load Combination ] Support List

#### ✓ RC

Column / General Section Column Shear Wall / Combined Wall Footing (Isolated/Combined/Strip) Anchor Bolt

#### ✓ Steel

Beam / Column Bolt Connection (EC3) Moment Connection( KSSC, AISC, EC3 ) Baseplate / Embedded Plate Web Opening Welding

#### ✓ SRC

Column CFT Column

✓ Aluminum

Beam / Column General Section Beam / Column

✓ Reinforce

Reinforced Beam Reinforced Column

### 3. Midas link Option

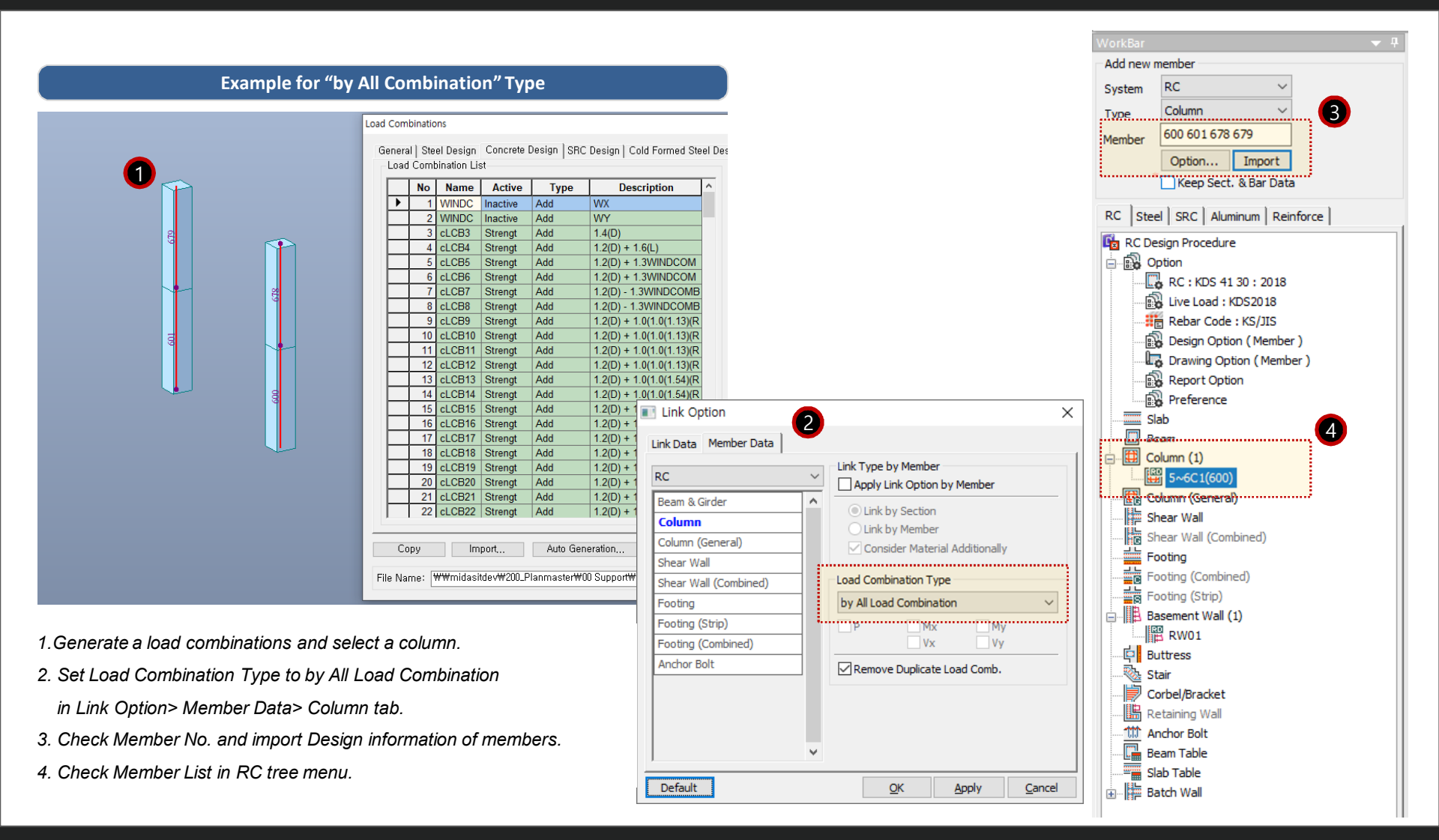

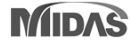

## **3. Midas link Option**

#### Example for "by All Combination" Type

| General             |                                           |          | Daukla alah i                                                                                                    | - 7       |           |         |           |                   |                  |      |          | 100%          | ~       | Print       | Save             | Report        | Option      | Summar      | y Report | ~     | Ind   | ude Input Data                |             |          |
|---------------------|-------------------------------------------|----------|----------------------------------------------------------------------------------------------------|-----------|-----------|---------|-----------|-------------------|------------------|------|----------|---------------|---------|-------------|------------------|---------------|-------------|-------------|----------|-------|-------|-------------------------------|-------------|----------|
| Member Name         | 5~6C1                                     | 1(600)   | Double click                                                                                                    | 0_2000    |           |         |           |                   | -                | -    |          | 1. Calcu      | lation  | Summary     |                  |               |             |             |          |       |       |                               |             |          |
| Apply this Membe    | er to Dwg &                               | Report V |                                                                                                    | •         | •         | •       | •         | •                 |                  |      |          | (1) Chee      | ck Ma   | gnified Mo  | ment             |               |             |             |          |       |       |                               |             |          |
| Material            |                                           | -        |                                                                                                    | •         |           |         |           | •                 |                  | Loa  | id Con   | binations     |         |             |                  |               |             |             |          |       |       |                               |             | ×        |
| Concrete            | 24 ~                                      | MPa      |                                                                                                    |           |           |         |           |                   |                  |      |          |               |         |             |                  |               |             |             |          | _     |       |                               |             |          |
| Main Bar            | 400 ~                                     | MPa      |                                                                                                    | •         |           |         |           | •••••             |                  | SN   | СНК      | NAME          |         | Pu<br>(kN)  | Mux<br>(kN.m)    | Muy<br>(kN.m) | Vux<br>(kN) | Vuy<br>(kN) | Cmx      | Cmy   | βdns  | Description                   |             | <u>^</u> |
| Hoop Bar            | 400 ~                                     | MPa      |                                                                                                    |           |           |         |           |                   | EDA              | M    | 5        | d CB4(601-1)  |         | 4597.39     | 67.72            | 121.24        | 62.03       | 34.96       | 0.850    | 0.850 | 0.209 | 1.2001 + 1.60.)               |             | 6        |
| Light Weight (      | Concrete                                  |          |                                                                                                    | · · · ·   |           |         |           | ·····             | V                | in v |          | d CB13(679-1) |         | 3097.68     | 55.56            | -18.87        | 148.31      | 108.95      | 0.850    | 0.850 | 0.794 | 1.2(D) + 1.0(1.0(1.54)(RY/R)) | )+RY(ES))   | +(       |
| Factor              | 1 ~                                       |          |                                                                                                    | •         |           |         |           | •                 | V                | uv   | v<br>V   | cLCB25(678-J) |         | 2251.17     | -26.17           | 29.29         | -66.92      | -269.08     | 0.850    | 0.850 | 0.806 | 1.2(D) - 1.0(1.0(1.13)(RX(RS) | +RX(ES))·   | +0       |
| Shape               |                                           |          |                                                                                                    |           |           |         |           |                   |                  |      |          | -I CR2(600 T) |         | 2619.42     | 146.21           | 46.40         | 22.71       | 70.26       | 0.950    | 0.950 | 1 000 | 1.4(5)                        |             |          |
| Rectangle           | ◯ Circle                                  |          |                                                                                                    | •         | •         |         | •         | •                 | 1                |      |          | cLCD3(600-1)  |         | 2010.42     | -140.31          | 44.26         | -22.71      | -70.30      | 0.850    | 0.050 | 1.000 | 1.4(D)                        |             | -        |
| Section             |                                           |          |                                                                                                    |           |           |         |           |                   | - 4              |      |          | d CB4(600-3)  |         | 2093.45     | -190 37          | -66 44        | -22.71      | -101 31     | 0.850    | 0.850 | 0.728 | 1.7(D) ± 1.6(L)               |             | -        |
| 145 data            | 800.00                                    |          |                                                                                                    |           |           |         | _         |                   | 4                |      | े<br>ज   | d CB4(600-1)  |         | 3011 15     | 215.88           | 63.13         | -32.39      | -101.31     | 0.850    | 0.850 | 0.720 | 1.2(D) + 1.6(L)               |             | -        |
| Width               | 800.00                                    |          |                                                                                                    | ┥──       |           | 80      | 0         |                   | 5                |      |          | d CB5(600-1)  |         | 2828.00     | -06.00           | -59.83        | -20.78      | -52.45      | 0.850    | 0.850 | 0.811 | 1.2(D) ± 1.3WINDCOMB1 ± 1     | 0(1)        | - 1      |
| Length(x)           | 4.00                                      | ]        | Section                                                                                                    |           | OPM       | -Curve  |           |                   | 6                |      | <u>م</u> | d CB5(600-1)  |         | 2755 70     | 112.83           | 59.29         | -29.78      | -52.45      | 0.850    | 0.850 | 0.806 | 1.2(D) + 1.3WINDCOMB1 + 1     |             | - 1      |
| Length(v)           | 4.00                                      | ]m       | Rebar                                                                                                    |           | 0         |         |           |                   | <del>ب</del> ا ا |      | 1        | cLCB5(600-5)  |         | 2723.82     | -154.22          | -107.49       | -54.50      | -82.79      | 0.850    | 0.850 | 0.811 | 1.2(D) + 1.3WINDCOMB2 + 1     | .0(1)       | -        |
| Kx                  | * 1.00                                    |          |                                                                                                    |           |           | MA      | IN BAR    |                   |                  |      | <u> </u> | cl CB6(600-1) |         | 2651.51     | 176.94           | 110.49        | -54.50      | -82.79      | 0.850    | 0.850 | 0.806 | 1.2(D) + 1.3WINDCOMB2 + 1     | .00)        | -        |
| Ку                  | * 1.00                                    |          | Layer                                                                                                    | No        | - F       | Row -   | Main      | Cc                |                  |      | 5        | cl CB7(600-T) |         | 2709.58     | -233.77          | -53, 10       | -25.31      | -124.56     | 0.850    | 0.850 | 0.811 | 1.2(D) - 1.3WINDCOMB1 + 1     | 0(1)        | -        |
| Avial Force & Mon   | nent                                      |          | Layer 1                                                                                                    | 18        | -         | 6 -     | D22       | 76.20 m           | n 10             | 0    | <b>v</b> | cLCB7(600-J)  |         | 2637.28     | 264.47           | 48.14         | -25.31      | -124.56     | 0.850    | 0.850 | 0.806 | 1.2(D) - 1.3WINDCOMB1 + 1     | 0(L)        | -        |
| Avial               | 4597.39                                   | kN       | Layer 2                                                                                                    |           | -         | -       | _         | m                 | n 1:             | 1    | <b>V</b> | cLCB8(600-I)  |         | 2813.77     | -176.54          | -5.44         | -0.60       | -94.22      | 0.850    | 0.850 | 0.811 | 1.2(D) - 1.3WINDCOMB2 + 1     | 0(L)        | _        |
| Apply to Shea       | r Check                                   |          | Layer 3                                                                                                    |           | -         | -       |           | m                 | n 12             | 2    | ~        | cLCB8(600-J)  |         | 2741.46     | 200.35           | -3.06         | -0.60       | -94.22      | 0.850    | 0.850 | 0.806 | 1.2(D) - 1.3WINDCOMB2 + 1     | 0(L)        | -        |
| Mamank(s)           | 67.72                                     | kN m     | Max Num.                                                                                                    |           | Max       | imum Re | bar Layou | t (Layer 1) : 32  | -9- 13           | 3    |          | cLCB9(600-I)  |         | 2480.41     | 70.59            | -3.62         | 0.68        | 34.75       | 0.850    | 0.850 | 0.811 | 1.2(D) + 1.0(1.0(1.13)(RX(RS  | 6) +RX(ES)) | )+(      |
| Moment(x)           | 121.24                                    | kN m     |                                                                                                    | 10.40     |           | НО      | OP BAR    |                   | - 14             | 4    | ◄        | cLCB9(600-J)  |         | 2408.10     | 428.32           | 85.61         | 0.68        | 34.75       | 0.850    | 0.850 | 0.806 | 1.2(D) + 1.0(1.0(1.13)(RX(R   | 6) +RX(ES)) | )+(      |
|                     |                                           | 1990111  | End                                                                                                    | 010       | @ 20      | 0.00    | mm        | V Use User I      | npi 1!           | 5    | •        | cLCB10(600-I) |         | 2458.49     | 55.38            | -22.95        | -11.56      | 26.57       | 0.850    | 0.850 | 0.811 | 1.2(D) + 1.0(1.0(1.13)(RX(R   | 6)-RX(ES))  | +0.      |
| Shear Force         |                                           |          | Center                                                                                                    | 010       | @ 20      | 0.00    |           |                   | - 16             | 6    | 7        | cLCB10(600-J) |         | 2386.19     | 445.83           | 115.20        | -11.56      | 26.57       | 0.850    | 0.850 | 0.806 | 1.2(D) + 1.0(1.0(1.13)(RX(R   | 6)-RX(ES))  | +0.      |
| Axial(x)            | 3097.68                                   | kN       | Design Option                                                                                                    |           |           |         |           | Spacing Limit o   | fM 17            | 7    | V        | cLCB11(600-I) |         | 2558.56     | 47.81            | -73.87        | -37.26      | 23.09       | 0.850    | 0.850 | 0.811 | 1.2(D) + 1.0(1.0(1.13)(RX(R   | 6) +RX(ES)) | )-0. 🗸   |
| Shear(x)            | 148.31                                    | kN       | User Define                                                                                                    | e Reinfo  | rcement   |         |           | O Do not splic    | e <              |      |          |               |         |             |                  |               |             |             |          |       |       |                               |             | >        |
| Axial(y)            | 2251.17                                   | _ KN     | Min, Ratio                                                                                                    | 0.00      | 0         |         |           | 50% Splice        |                  | All  | No       | ne Invert     | A       | dd Inse     | rt <u>D</u> elet | e (           | OK I        | Cancel      |          |       |       |                               |             |          |
| Shear(y)            | -269.08                                   | KN       | Max, Ratio                                                                                                    | 0.00      | 0         |         |           | 100% Splice       |                  | _    |          | Rep           | arnau   | 0 ( Will. ) |                  |               |             |             |          |       |       |                               |             |          |
| Coefficient / Facto | deficient / Factor Saismir Dacion Tia Bar |          |                                                                                                    |           |           |         |           |                   |                  |      |          |               |         |             |                  |               |             |             |          |       |       |                               |             |          |
| Cmx                 | 0.850                                     |          | Apply Special Provisions Apply to Shear                                                                               |           |           |         |           | <sub>ear</sub> 5. | C                | lick | "Load Co | omb           | binatio | ns" bı      | itton.           |               |             |             |          |       |       |                               |             |          |
| T YY                | 0.850                                     |          | SMF                                                                                                    |           | - 0       | OMF     |           | Makerial 4        | 00               | ~    |          |               |         |             |                  |               |             |             |          | -     | ,     |                               |             |          |
| Ins                 | 0.709                                     |          | Apply Plots Provisions, KDS 11 17 00 6. Check a load combination name and end position of member before design/check. |           |           |         |           |                   |                  |      |          |               |         |             |                  |               |             |             |          |       |       |                               |             |          |
| Load                | Combinations (592                         | 2)       | Apply Pilot                                                                                                    | is Guidel | line, MOI | LΠ      |           | Repar D           |                  | *    | In th    |               | f D     | Cash        | mno              | mamh          | or ford     |             | 1000     |       | nd n  | or load combinat              | ion oi      | ro im    |

\* In the case of RC columns, member forces of I and J-end per load combination are imported. Recommended to check the design position.

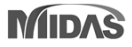

Design(F4) Check(F5)

Apply(F3)

Report ...

### 4. Combined footing design as per Eurocode

### Support combined footing design as per Eurocode 2: 04

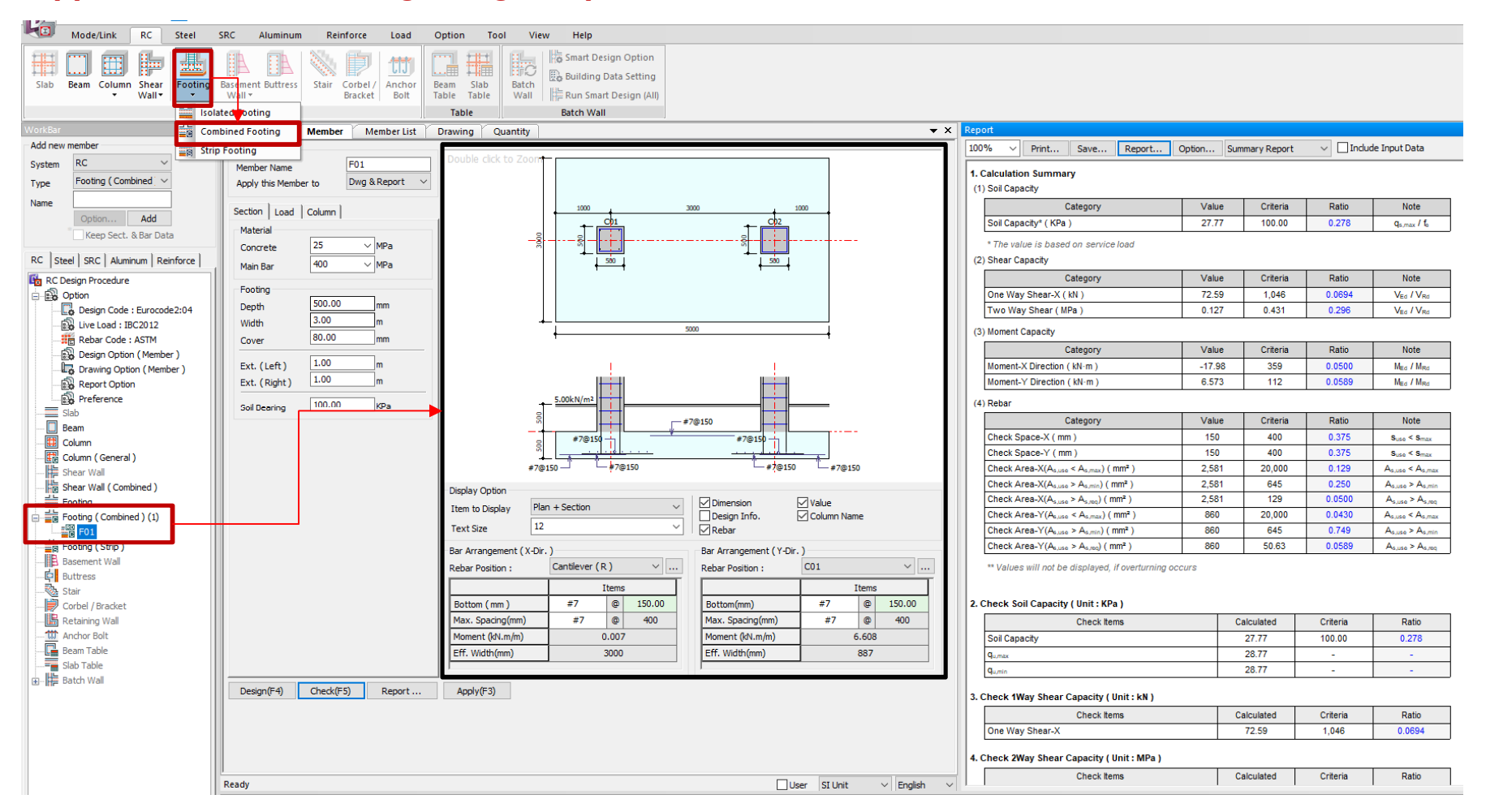

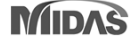

# 4. Combined footing design as per Eurocode

### **Procedure of Combined Footing Design**

| Denne Section |        |       |  |  |  |  |  |  |
|---------------|--------|-------|--|--|--|--|--|--|
|               |        |       |  |  |  |  |  |  |
| Section Load  | Column |       |  |  |  |  |  |  |
| Material      |        |       |  |  |  |  |  |  |
| Concrete      | 25     | ∼ MPa |  |  |  |  |  |  |
| Main Bar      | 400    | ∼ MPa |  |  |  |  |  |  |
| Footing       |        |       |  |  |  |  |  |  |
| Depth         | 500.00 | mm    |  |  |  |  |  |  |
| Width         | 3.00   | m     |  |  |  |  |  |  |
| Cover         | 80.00  | mm    |  |  |  |  |  |  |
| Ext. (Left.)  | 1.00   | m     |  |  |  |  |  |  |
| Ext. (Right)  | 1.00   | m     |  |  |  |  |  |  |
| Soil Bearing  | 100.00 | КРа   |  |  |  |  |  |  |

| Section Load Column<br>Design Load<br>Surface Load 5.00 KPa<br>Weight Density 18.00 	♣ KV/m³<br>Height 0.50 m<br>✓ Include Self-Weight<br>✓ Include Surcharge Load<br>Load Factor<br>Dead Load 1.000 	↓<br>Live Load 1.000 	↓<br>Shear Offset Information<br>SN Offset Factor 1<br>1 0.25 2<br>2 0.50 3<br>3 0.75 4<br>4 1.00 5<br>5 1.25 6<br>6 1.50 7<br>7 1.75 ↓<br>Sort Add Insert Delete                                                                                                    | Define Load           |                                 |  |  |  |  |  |  |  |  |  |
|----------------------------------------------------------------------------------------------------|-----------------------|---------------------------------|--|--|--|--|--|--|--|--|--|
| Design Load       Surface Load       Surface Load       Weight Density       Iso       Indude Self-Weight       Indude Self-Weight       Indude Self-Weight       Indude Self-Weight       Indude Self-Weight       Indude Self-Weight       Indude Self-Weight       Indude Self-Weight       Indude Self-Weight       Indude Self-Weight       Indude Self-Weight       Shear Offset Information       Shear Offset Information       Shear Offset Information       Shear Offset Information       Shear Offset Information       Shear Offset Information       Solution       Solution       Sort       Add       Insert       Delete                                    | Section 10            | ad Column                       |  |  |  |  |  |  |  |  |  |
| Design Load         Surface Load         5.00         KPa           Weight Density         18.00         ♦ kN/m³           Height         0.50         m           ✓ Include Self-Weight         ✓ Include Surcharge Load           Load Factor         Dead Load         1.000           Live Load         1.000         ✓           Shear Offset Information         Shear Offset Factor         ↑           1         0.25         2         0.50           3         0.775         ↓         ↑           4         1.000         ≶         1.25         ↓           6         1.50         ↑         ↓         ↓           Sort         Add         Insert         Delete | Section Los           |                                 |  |  |  |  |  |  |  |  |  |
| Surface Load         5.00         KPa           Weight Density         18.00                                                                                                    | Design Load           | d                               |  |  |  |  |  |  |  |  |  |
| Weight Density       18.00       ▲ kN/m³         Height       0.50       m         ✓ Include Self-Weight       ✓       Include Surcharge Load         Load Factor       Dead Load       1.000       ✓         Live Load       1.000       ✓       Iive Load         Shear Offset Information       Shear Offset Factor       ↑         1       0.25       2       0.50         3       0.75       ↓       ↑         4       1.00       5       1.25       ↑         6       1.50       ↑       ↓       ↓         0       7       1.75       ↓       ↓         Sort       Add       Insert       Delete                                                                        | Surface Loa           | ad 5.00 KPa                     |  |  |  |  |  |  |  |  |  |
| Height       0.50       m         ✓ Include Self-Weight       ✓         ✓ Include Surcharge Load         Load Factor         Dead Load       1.000         Live Load       1.000         Shear Offset Information         Shear Offset Information         Shear Offset Information         1       0.25         2       0.50         3       0.75         4       1.00         5       1.25         6       1.50         7       1.75         o       7 0.0         Sort       Add                                                                                                    | Weight Der            | nsity 18.00 + kN/m <sup>3</sup> |  |  |  |  |  |  |  |  |  |
| ✓ Include Self-Weight         ✓ Include Surcharge Load         Load Factor         Dead Load       1.000 ∨         Live Load       1.000 ∨         Shear Offset Information         Shear Offset Information         Shear Offset Information         1       0.25         2       0.50         3       0.75         4       1.00         5       1.25         6       1.50         7       1.75         0       7 0.0         Sort       Add                                                                                                    | Height                | 0.50 m                          |  |  |  |  |  |  |  |  |  |
| ✓ Indude Surcharge Load         Load Factor         Dead Load       1.000         Live Load       1.000         Shear Offset Information         Shear Offset Information         Shear Offset Information         3       0.75         4       1.000         5       1.25         6       1.50         7       1.75         0       2.00         Sort       Add         Insert       Delete                                                                                                    | ☑ Include Self-Weight |                                 |  |  |  |  |  |  |  |  |  |
| Shear Offset Information           SN         Offset Factor           1         0.25           2         0.50           3         0.75           4         1.00           5         1.25           6         1.50           7         1.75           0         2.00           Sort         Add           Insert         Delete                                                                                                    | 🗹 Include             | Surcharge Load                  |  |  |  |  |  |  |  |  |  |
| Dead Load         1.000         V           Live Load         1.000         V           Shear Offset Information         SN         Offset Factor           1         0.25         1           2         0.50         3           3         0.75         4           4         1.00         5           5         1.25         6           6         1.50         7           7         1.75         V           Sort         Add         Insert                                                                                                    | Load Factor           |                                 |  |  |  |  |  |  |  |  |  |
| Shear Offset Information           SN         Offset Factor           1         0.25           2         0.50           3         0.75           4         1.00           5         1.25           6         1.50           7         1.75           0         2.00           Sort         Add           Insert         Delete                                                                                                    | Dead Load             | 1.000 ~                         |  |  |  |  |  |  |  |  |  |
| Shear Offset Information           SN         Offset Factor           1         0.25           2         0.50           3         0.75           4         1.00           5         1.25           6         1.50           7         1.75           Sort         Add           Insert         Delete                                                                                                    | Live Load             | 1.000 ~                         |  |  |  |  |  |  |  |  |  |
| SN         Offset Factor           1         0.25           2         0.50           3         0.75           4         1.00           5         1.25           6         1.50           7         1.75           Sort         Add           Insert         Delete                                                                                                    | Shear Offse           | et Information                  |  |  |  |  |  |  |  |  |  |
| 1         0.25           2         0.50           3         0.75           4         1.00           5         1.25           6         1.50           7         1.75           0         2.00           Sort         Add           Insert         Delete                                                                                                    | SN                    | Offset Factor                   |  |  |  |  |  |  |  |  |  |
| 2         0.50           3         0.75           4         1.00           5         1.25           6         1.50           7         1.75           0         2.00           Sort         Add           Insert         Delete                                                                                                    | 1                     | 0.25                            |  |  |  |  |  |  |  |  |  |
| 3         0.75           4         1.00           5         1.25           6         1.50           7         1.75           o         7.00           Sort         Add           Insert         Delete                                                                                                    | 2                     | 0.50                            |  |  |  |  |  |  |  |  |  |
| 4         1.00           5         1.25           6         1.50           7         1.75           o         7.00           Sort         Add           Insert         Delete                                                                                                    | 3                     | 0.75                            |  |  |  |  |  |  |  |  |  |
| 5         1.25           6         1.50           7         1.75           o         7.00           Sort         Add         Insert                                                                                                    | 4                     | 1.00                            |  |  |  |  |  |  |  |  |  |
| 6         1.50           7         1.75           o         7.00           Sort         Add           Insert         Delete                                                                                                    | 5                     | 1.25                            |  |  |  |  |  |  |  |  |  |
| 7     1.75       °     2.00       Sort     Add       Insert     Delete                                                                                                    | 6                     | 1.50                            |  |  |  |  |  |  |  |  |  |
| Sort Add Insert Delete                                                                                                    | 7                     | 1.75                            |  |  |  |  |  |  |  |  |  |
| Sort Add Insert Delete                                                                                                    | •                     | 2.00                            |  |  |  |  |  |  |  |  |  |
|                                                                                                    | Sort                  | Add Insert Delete               |  |  |  |  |  |  |  |  |  |

| Apply SLS I      | Load Combina<br>Load Combina | tion<br>tion |
|------------------|------------------------------|--------------|
| Select Column    |                              |              |
| C01              |                              | Add          |
| C01              |                              | Insert       |
| C02              |                              | Delete       |
|                  |                              | Column Data  |
| Cx<br>Cy<br>Span | 500.00<br>500.00             | mm<br>mm     |
| Position         | Internal                     | ~            |
| Service Load     |                              |              |
| N.Ed,s           | 15.00                        | kN           |
| Loa              | d Combination                | ns (1)       |

#### **Define Rebar Arrangement**

| Bar Arrangement ( X-Dir. ) |     |       |        |  |  |  |  |  |  |
|----------------------------|-----|-------|--------|--|--|--|--|--|--|
| Rebar Position :           | C01 | C01   |        |  |  |  |  |  |  |
|                            | ]   | Items |        |  |  |  |  |  |  |
| Bottom (mm)                | #7  | 0     | 150.00 |  |  |  |  |  |  |
| Max. Spacing(mm)           | #7  | #7 @  |        |  |  |  |  |  |  |
| Moment (kN.m/m)            | 1   | 14.38 |        |  |  |  |  |  |  |
| Eff. Width(mm)             |     | 3000  |        |  |  |  |  |  |  |
|                            |     |       |        |  |  |  |  |  |  |

### **Step 1.** Define concrete, rebar material, soil bearing and footing element information.

**Step 2.** Define Load Data. (Design load, factor, shear offset information) **Step 3.** Define column element and applied load information.

*Step 4.* Define Bar arrangement layout & spacing

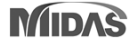

## 4. Combined footing design as per Eurocode

#### Summary design report

#### 3. Check 1Way Shear Capacity ( Unit : kN )

| Check Items     | Calculated | Criteria | Ratio  |
|-----------------|------------|----------|--------|
| One Way Shear-X | 72.59      | 1,046    | 0.0694 |

#### 4. Check 2Way Shear Capacity ( Unit : MPa )

| Check Items               | Calculated | Criteria | Ratio  |
|---------------------------|------------|----------|--------|
| Two Way Shear-Column Face | 0.184      | 3.825    | 0.0480 |
| Two Way Shear-UserD       | 0.107      | 0.431    | 0.248  |
| Two Way Shear-2D          | 0.0193     | 0.431    | 0.0447 |
| Two Way Shear             | 0.107      | 0.431    | 0.248  |

#### 5. Check Moment Capacity ( Unit : kN·m/m )

| Check Items                      | Calculated | Criteria | Ratio     |
|----------------------------------|------------|----------|-----------|
| Moment-X Direction( Cantilever ) | 0.0140     | 359      | 0.0000391 |
| Moment-X Direction( Column )     | 14.38      | 359      | 0.0400    |
| Moment-X Direction( Span )       | -17.98     | 359      | 0.0500    |
| Moment-X Direction               | -17.98     | 359      | 0.0500    |
| Moment-Y Direction               | 6.573      | 112      | 0.0589    |

#### 3. Check One-Way Shear ( Direction X )

(1) Calculate ratio of shear capacity

| 1 |        |                          |       |         |                           |                           |                         |                             |        |        |         |
|---|--------|--------------------------|-------|---------|---------------------------|---------------------------|-------------------------|-----------------------------|--------|--------|---------|
|   | Column | D <sub>off</sub><br>(mm) | k     | ρ       | V <sub>Rdx1</sub><br>(kN) | V <sub>Rdx2</sub><br>(kN) | V <sub>Ed</sub><br>(kN) | V <sub>Rd,max</sub><br>(kN) | Ratio  | Remark | Diagram |
|   | C01    | 409                      | 1.699 | 0.00631 | 1,046                     | 793                       | 72.59                   | 1,046                       | 0.0694 | ОК     |         |
|   | C02    | 409                      | 1.699 | 0.00631 | 1,046                     | 793                       | 72.59                   | 1,046                       | 0.0694 | ОК     |         |

- k = min [ 1 + 200/d , 2.0] = 1.699
- $p_1 = min[A_{s1} / b_w d, 0.02] = 0.00631$
- +  $C_{\text{Rd,c}}$  = 0.18 /  $\gamma_{\rm c}$  = 0.120
- $V_{Rdx1} = [C_{Rd,c} k (100 \rho_1 f_{ck})^{1/3} + k_1 \sigma_{cp}] b_w d = 1,046 kN$
- $V_{Rdx2} = [0.035 k^{3/2} f_{ck}^{1/2} + k_1 \sigma_{cp}] b_w d = 793 kN$
- V<sub>Rdx</sub> = V<sub>Rd,c</sub> = 1,046kN
- V<sub>Edx</sub> = 72.59kN
- +  $V_{\text{Edx}}$  /  $V_{\text{Rdx}}$  =  $0.0694 \rightarrow 0.K$

4. Check Two-Way Shear

(1) Calculate Shear at Face of Column

| Column | Position | Offset<br>(mm) | U<br>(mm) | β     | k     | V <sub>Ed</sub><br>(MPa) | V <sub>Rd,max</sub><br>(MPa) | Ratio  | Remark |
|--------|----------|----------------|-----------|-------|-------|--------------------------|------------------------------|--------|--------|
| C01    | Interior | 0.000          | 2,000     | 6.497 | 0.000 | 0.184                    | 3.825                        | 0.0480 | ок     |
| C02    | Interior | 0.000          | 2,000     | 6.497 | 0.000 | 0.183                    | 3.825                        | 0.0478 | ОК     |

U = 2,000mm

• 
$$a = (\frac{e_x}{b_y})^2$$
,  $b = (\frac{e_y}{b_x})^2$ 

•  $v_{Ed} = \frac{p \cdot v_{Ed}}{U d} = 0.184MPa$ 

+  $f_{cd}$  =  $\alpha_{cc}$   $f_{ck}$  /  $\gamma_{c}$  = 0.000MPa

#### 5. Calculate moment capacity

(1) Calculate moment capacity (Direction X)

| Position       | Top/Bottom | f <sub>yd</sub><br>(MPa) | z<br>(mm) | A <sub>s</sub><br>(mm²) | M <sub>Ed</sub><br>(kN·m/m) | M <sub>Rd</sub><br>(kN·m/m) | Ratio     | Remark |
|----------------|------------|--------------------------|-----------|-------------------------|-----------------------------|-----------------------------|-----------|--------|
| Cantilever(L)  | Bottom     | 348                      | 400       | 2,581                   | 0.0140                      | 359                         | 0.0000391 | ок     |
| Colm (C01)     | Bottom     | 348                      | 400       | 2,581                   | 14.38                       | 359                         | 0.0400    | ОК     |
| Span (C01-C02) | Тор        | 348                      | 400       | 2,581                   | -17.98                      | 359                         | 0.0500    | ОК     |
| Colm (C02)     | Bottom     | 348                      | 400       | 2,581                   | 14.38                       | 359                         | 0.0400    | ОК     |
| Cantilever(R)  | Bottom     | 348                      | 400       | 2,581                   | 0.00746                     | 359                         | 0.0000208 | ОК     |

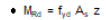

#### **Detail design report**

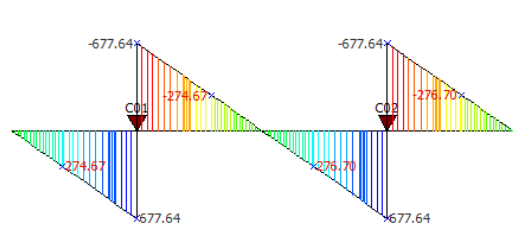

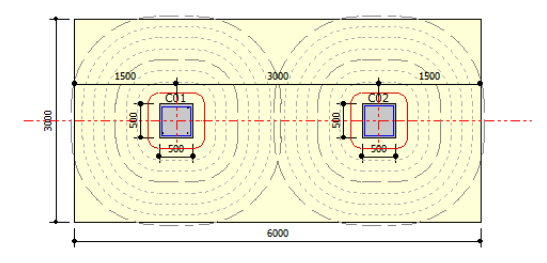

(2) Bending Moment Diagram ( Direction X )

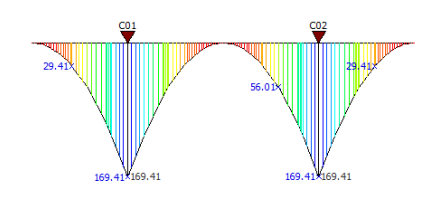

### **5. Reporting speed for MS word format**

• Reporting time for MS word format has been reduced by improving algorithm.

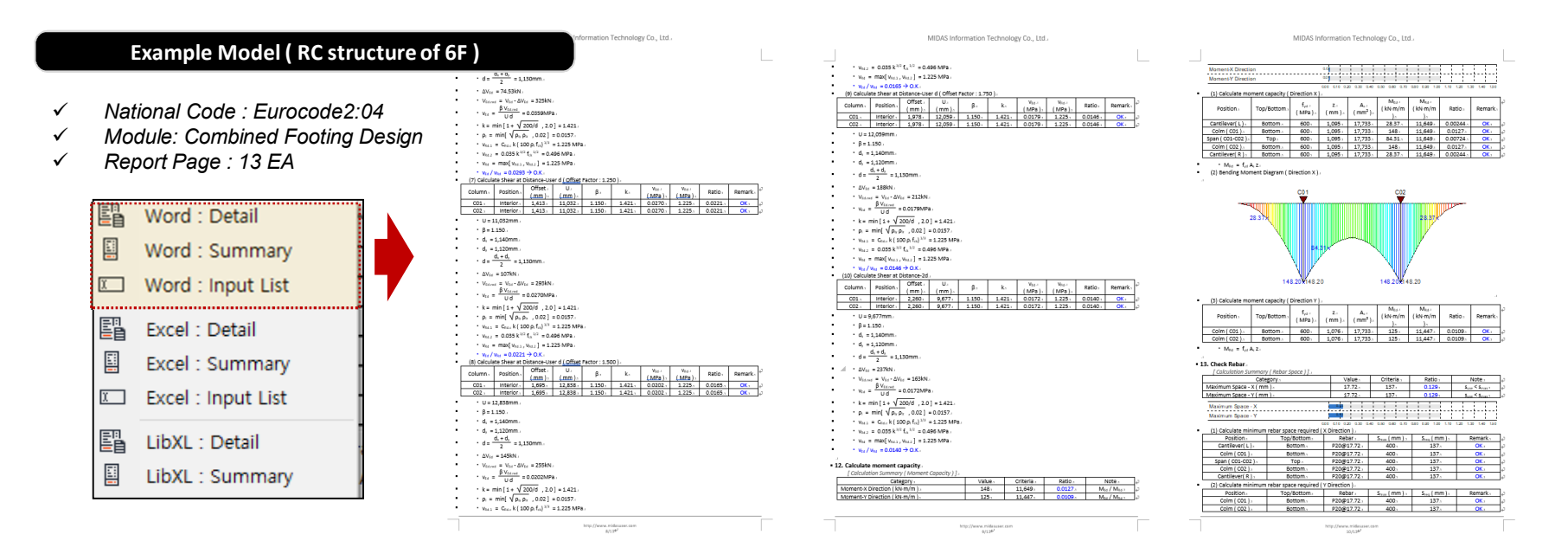

[Reporting Time : Design+ 2020 vs Design+ 2021 (New Version)]

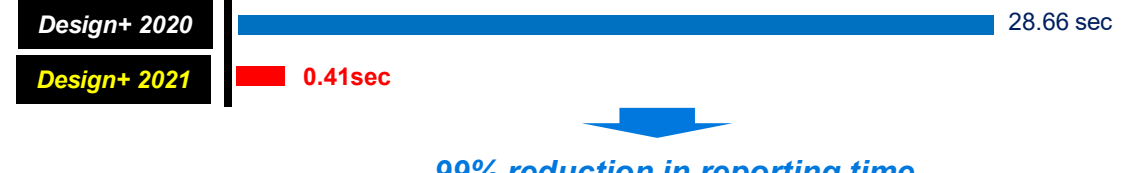

99% reduction in reporting time

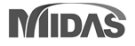